# Guide to ZUS Electronic Services Platform

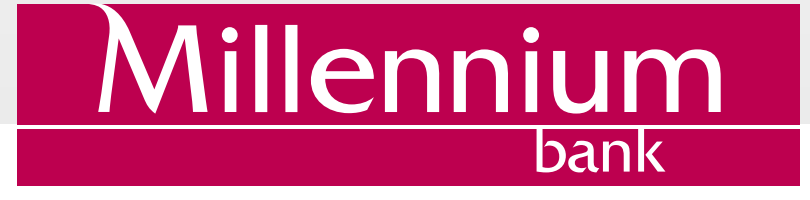

# TABLE OF CONTENTS

| Introduction                                                                         | 1  |
|--------------------------------------------------------------------------------------|----|
| If you do not have a profile at PUE yet                                              | 2  |
| From Millenet electronic banking service                                             | 2  |
| From ZUS website                                                                     | 6  |
| If you already a have profile at PUE                                                 | 14 |
| From Millenet electronic banking service                                             | 14 |
| From ZUS website                                                                     | 17 |
| Rejection of attempt to login/create profile at PUE ZUS                              | 23 |
| From ZUS website                                                                     | 23 |
| No Client data verification at ZUS                                                   | 24 |
| Withdrawal of consent for submitting to ZUS data required for correct identification | 25 |
| Subsequent logging in to PUE ZUS via Millenet                                        | 26 |
| From Millenet electronic banking service                                             | 26 |
| From ZUS website                                                                     | 27 |

# INTRODUCTION

ZUS Electronic Services Platform bookmark in the Millenet, under section My finances -> Products and Services -> Services and banner Log in to PUE ZUS in the left Millenet menu, offers a link to an option to create authenticated profile at Electronic Services Platform (PUE ZUS) and use the services currently provided by ZUS.

You just have to use the above-mentioned option and then agree to submit to ZUS your personal identification data (name, surname, PESEL number). Then, you will be logged in to your profile at PUE or (if you do not have profile at PUE) it will be created for you.

You may log in to/create your profile at PUE through Bank Millennium electronic banking system in two ways: by logging directly in to Millenet or using link to our electronic banking system at PUE.

The service is available to Bank Millennium clients who:

- · Have had their identity verified at Bank's branch
- · Hold their current account with the Bank, are its owners or co-owners
- Have defined mobile phone number to contact Bank Millennium and activated SMS P@ssword.

By using PUE ZUS and having PUE trusted profile, Client of Bank Millennium may use numerous services currently offered by ZUS: get access to the insurance, benefits and payments information, check his data on ZUS account, submit and collect necessary documents and applications, and settle premiums.

Further in this document we are describing step by step how to log in to PUE ZUS or create a new profile through Millenet. Information on how to apply for child care benefit under Family 500+ programme is presented in detail on the Banku Millennium website.

# IF YOU DO NOT HAVE A PROFILE AT PUE YET

### From Millenet electronic banking service

Log in to Millenet, and then click the bookmark My finances -> Products and Services -> Services and select Login option or click banner Log in to PUE ZUS (menu on the left hand side of the screen).

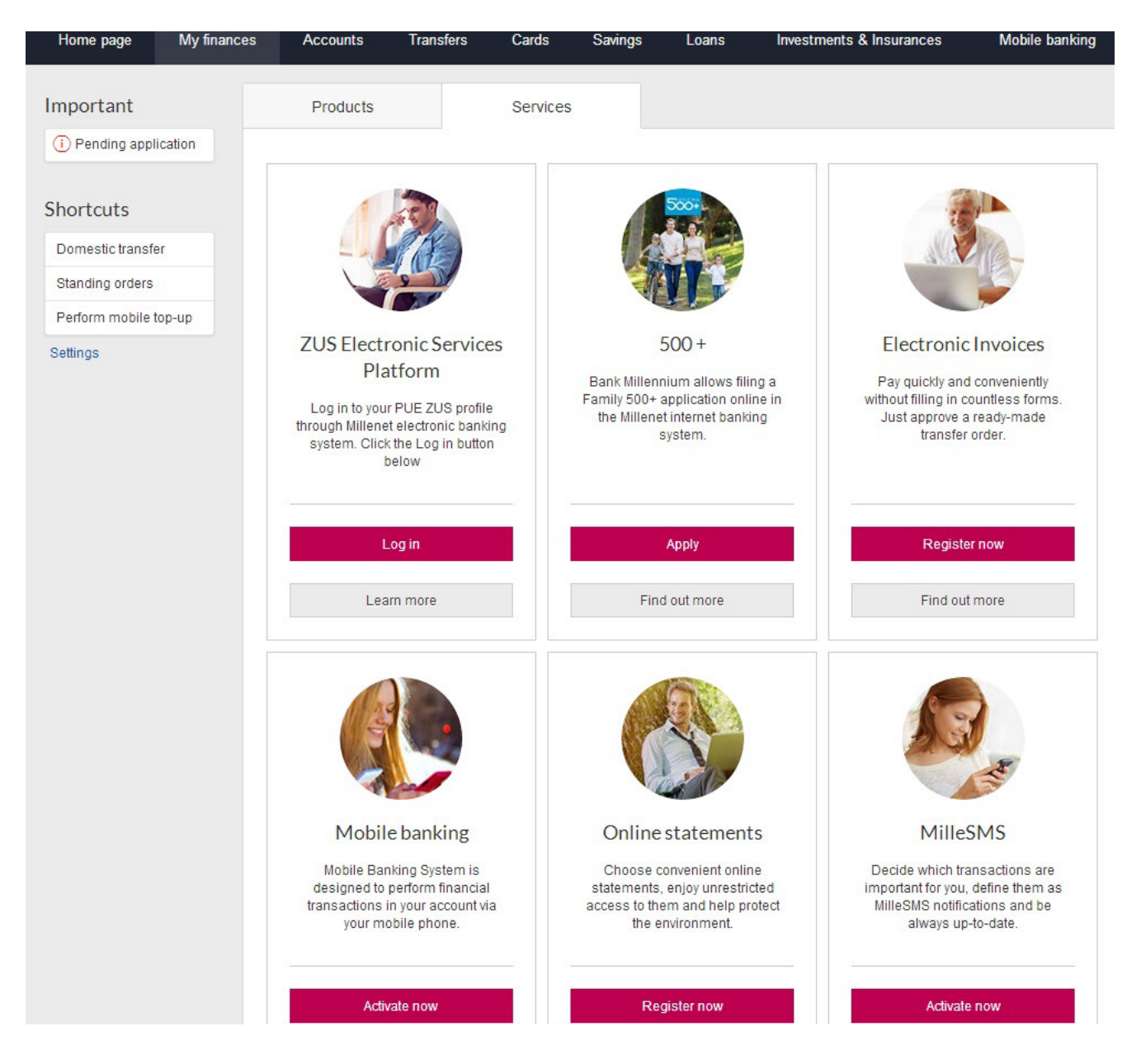

The next screen to display will feature general information about the issues that can be handled at PUE ZUS and the scope of your identification data that will be submitted to ZUS for identity confirmation (name, surname, PESEL number). At this stage you must also give your consent for submitting to ZUS the data required for correct identification. At your next attempt to go to PUE ZUS, it will be no longer required.

You may continue the process upon ticking off the selection field located by the consent text and clicking Continue button. If you click Cancel, you will be redirected to the Millenet system homepage.

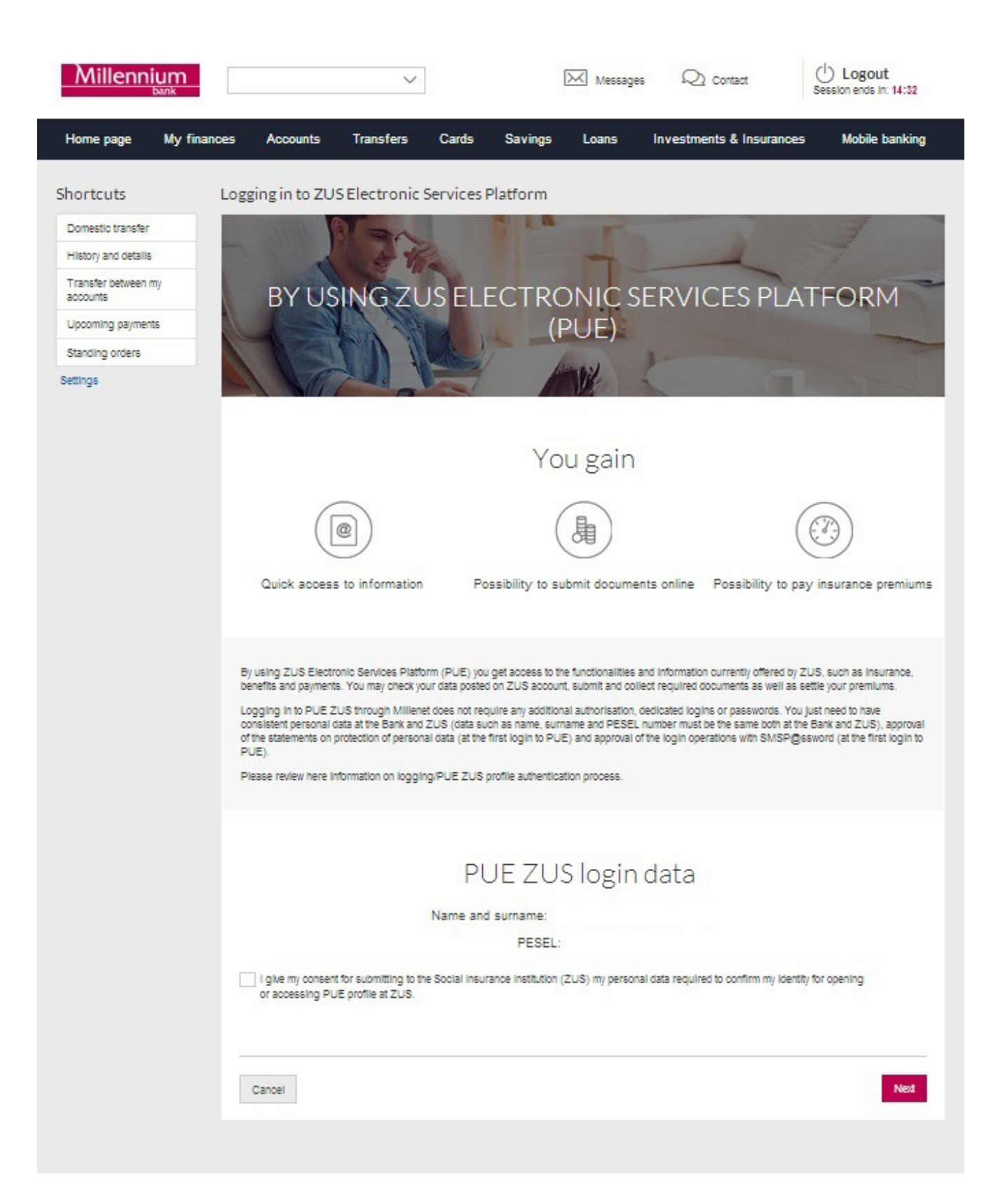

Next you will be requested to enter the verification code which you will get in a text message sent to the phone number provided for communication with Bank Millennium. At your next attempt to go to PUE ZUS, it will be no longer required. If you have problems to enter the code you received, you should use the button Generate the text message with code again. If your SMS code is not verified, the process will be stopped. After positive verification of your SMS code, you will be able to go to PUE ZUS. For that, use Login button. If you click Cancel, you will be redirected to the Millenet system homepage.

| Home page                                                                                                    | My finances                      | Accounts                                                                                                    | Transfers                                                                                                    | Cards                                                                                                    | Savings                                                                                                    | Loans                                                                                                    | Investments & Ins                                                                                                    | surances                                                                                 | Mobile banking                                                                                             |
|----------------------------------------------------------------------------------------------------|----------------------------------|----------------------------------------------------------------------------------------------------|----------------------------------------------------------------------------------------------------|----------------------------------------------------------------------------------------------------|----------------------------------------------------------------------------------------------------|----------------------------------------------------------------------------------------------------|----------------------------------------------------------------------------------------------------|------------------------------------------------------------------------------------------|----------------------------------------------------------------------------------------------------|
| Shortcuts<br>Domestic transfe<br>History and detail<br>Transfer between<br>accounts<br>Upcoming payme<br>Standing orders | r Loga<br>s my nts               | ging in to ZU<br>BY US                                                                                                    | SElectronic                                                                                                    | Services                                                                                                    | Platform<br>ECTRC<br>(F                                                                                                    | DNIC S<br>PUE)                                                                                                | ERVICES                                                                                                    | PLAT                                                                                     | FORM                                                                                                    |
| Settings                                                                                                    |                                  | ([<br>Quick access                                                                                                    | e to information                                                                                                    | n Po                                                                                                    | Yo<br>(                                                                                                    | u gain                                                                                                    | ents online Possibil                                                                                                    | lity to pay in                                                                           | D<br>nsurance premiums                                                                                     |
|                                                                                                    | B)<br>Dia<br>Co<br>O<br>Pi<br>Pi | y using ZUS Electr<br>enefits and payment<br>ogging in to PUE 2<br>onsistent personal (<br>the statements on )<br>UE).<br>lease review here in | ronic Services Platt<br>is, You may check y<br>2US through Millen<br>data at the Bank and<br>protection of perso<br>nformation on loggi | orm (PUE) you<br>our data postex<br>et does not rec<br>1 ZUS (data su<br>nail data (at the<br>ing/PUE ZUS ) | I get access to th<br>I on ZUS account<br>putre any addition<br>ch as name, sum<br>first login to PUE<br>profile authentical | e functionalities<br>, submit and co<br>al authorisation<br>ame and PESEI<br>e) and approval<br>tion process. | and information ourrently o<br>liect required documents a<br>dedicated logins or passw<br>number must be the same<br>of the login operations with | offered by ZUS,<br>is well as settle<br>vords. You just<br>e both at the Ba<br>SMSP@sswo | such as insurance,<br>your premiums.<br>need to have<br>nk and ZUS), approval<br>rd (at the first login to |
|                                                                                                    |                                  | I give my consen<br>or accessing PL                                                                                                    | t for submitting to t<br>JE profile at ZUS.                                                                                             | PL<br>Name and                                                                                              | JE ZUS<br>( surname:  <br>PESEL:<br>rance institution ()                                                                     | S login<br>zus) my perso                                                                                      | data                                                                                                    | n my identity for                                                                        | opening                                                                                                    |
|                                                                                                    |                                  | To complete the p<br>peration No. 7<br>om 17-10-2016:<br>heck transaction de<br>Cancel G                                                       | process, enter your                                                                                                    | SMSP@sewo                                                                                                   | nd and press Log                                                                                                    | In button to go                                                                                               | to PUE ZUS profile.                                                                                                    |                                                                                          | Log In                                                                                                    |

You will be redirected to the profile registration website at PUE ZUS.

The fields Name and surname and PESEL number will be automatically supplemented with your data submitted by Millenet. Supplement the registration form by adding your mobile phone number (optional) and e-mail address.

| ormularz rejectracii                                                                                                    |                                                                                                    |       |
|----------------------------------------------------------------------------------------------------|----------------------------------------------------------------------------------------------------|-------|
| vinuarz rejesuacji                                                                                                    |                                                                                                    |       |
| Witaj na Platformie Usług Elektronicznych PUE ZUS.<br>Przed pierwszym załogowaniem do PUE konieczne jest uzupe<br>Wypełnij poniższy formularz, zapoznaj się z regulaminem, za                                                                                                    | ełnienie Twoich danych oraz zaakceptowanie regulaminu PUE.<br>znacz pola pod treścią regulaminu, a następnie kliknij przycisk <b>Dalej</b> .                                                                                                    |       |
| Imię i nazwisko:                                                                                                    | JAN KOWALSKI                                                                                                    |       |
| PESEL:                                                                                                    | 851212569836                                                                                                    |       |
| Nr telefonu komórkowego (opcjonalnie):                                                                                                    | (9 cyfr bez odstępów)                                                                                                    |       |
|                                                                                                    |                                                                                                    |       |
| Adres e-mail:                                                                                                    |                                                                                                    |       |
| Powtórz adres e-mail:                                                                                                    |                                                                                                    |       |
| FORTINGT NOWFOO PORTAIN INFORMACY.NEGO 705                                                                                                    |                                                                                                    |       |
| <ol> <li>Informacje ogólne</li> <li>Niniejszy dokument stanowi regulamin, o który<br/>wiadczeniu usług drogą elektroniczną (Dz. U. z<br/>orzystania przez Usługobiorców z Nowego Fortalu<br/>lektronicznych.</li> </ol>                                                                                                    | m mowa w art. 8 ust. 1 pkt 1 ustawy z dnia 18 lipca 2002 r. o<br>2013 r. poz. 1422, z późn. zm.) 1 określa zasady, zakres i warunki<br>1 Informacyjnego stanowiącego element Platformy Usług<br>2 Platformy Usług Elektronicznych jest Zakład Ubezpieczeń<br>10ckiej 3, 5, 01-748 Warszawa. | -     |
| . Operatorem Nowego Portalu Informacyjnego oraz<br>połecznych z siedzibą w Warszawie przy ul. Szam                                                                                                    |                                                                                                    |       |
| <ul> <li>Operatorem Nowego Portalu Informacyjnego oraz<br/>połecznych z siedzibą w Warszawie przy ul. Szam</li> <li>Definicje</li> </ul>                                                                                                    |                                                                                                    | ~     |
| <ul> <li>Operatorem Nowego Portalu Informacyjnego oraz<br/>połecznych z siedzibą w Warszawie przy ul. Szam</li> <li>Definicje<br/>skazane poniżej pojęcia oznaczają:</li> </ul>                                                                                                    |                                                                                                    | ~     |
| <ul> <li>Operatorem Novego Portalu Informacyjnego oraz<br/>połecznych z siedzibą w Warszawie przy ul. Szam</li> <li>Definicje<br/>skazane poniżej pojecia oznaczają:</li> <li>Oświadczam, że akceptuję regulamin PUE.</li> </ul>                                                                                                    |                                                                                                    | ~     |
| <ul> <li>Operatorem Nowego Portalu Informacyjnego oraz<br/>połecznych z siedzibą w Warszawie przy ul. Szam</li> <li>Definicje<br/>skazane poniżej pojęcia oznaczają:</li> <li>Oświadczam, że akceptuję regulamin PUE.</li> <li>Wyrażam zgodę na przetwarzanie, gromadzenie, utrwalanie, pr<br/>w szczególnych przypadkach także innych danych, ale tylko w zak<br/>hronie danych osobowych</li> </ul> | rzechowywanie, opracowywanie i usuwanie danych adresowych (w tym adresu e-mail) przez ZI<br>kresie niezbędnym do świadczenia Usług i na zasadach zgodnych z ustawą z 29 sierpnia 1997 r.                                                                                                    | JS, 0 |

7(15

Upon clicking Continue button, your profile will be created at PUE ZUS and you will be automatically logged to PUE – from now on you will be able to use ZUS platform.

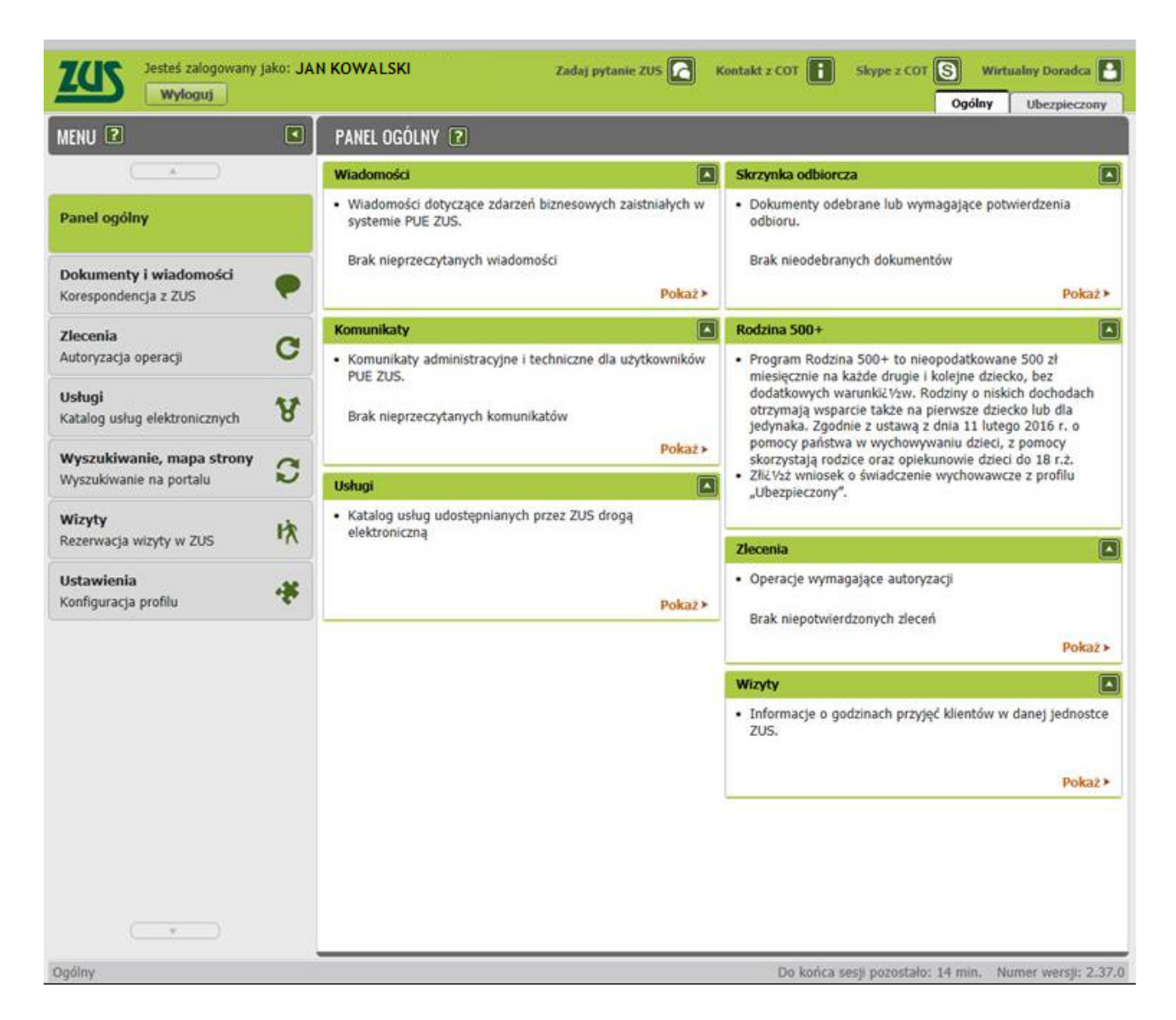

## From ZUS website

If you are at ZUS website (www.zus.pl) and click bookmark PUE ZUS, then you will just have to select Login through electronic banking option.

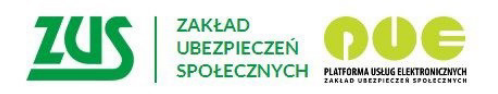

# Logowanie

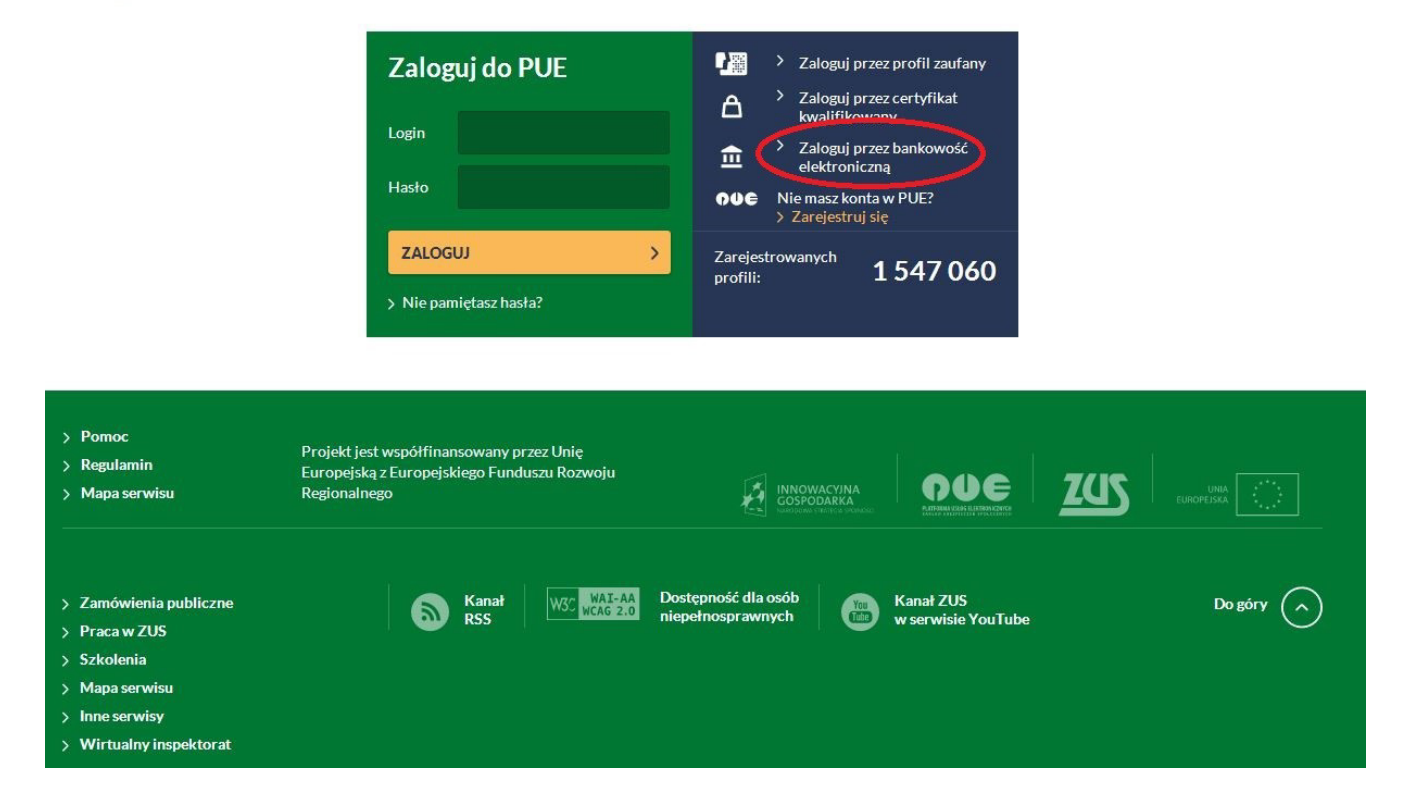

You will be redirected to the website displaying bank logotypes. Upon selecting the logo, you will be redirected to your Bank, where you may authenticate your PUE profile, log in to PUE or create a new trusted PUE profile using your identification data held by the Bank.

| VYBÓR BANKU                          | _                                                               | _                   | _                          | _          | _ |
|--------------------------------------|-----------------------------------------------------------------|---------------------|----------------------------|------------|---|
| Lista banków                         |                                                                 |                     |                            |            |   |
| Poniżej wyświetlo<br>Aby wybrać bank | ona jest lista banków współpra<br>z, <b>kliknij</b> logo banku. | cujących z PUE ZUS. |                            |            |   |
|                                      | Bank Polski                                                     | inteligo            | B<br>B<br>B<br>A<br>N<br>K | Millennium |   |
|                                      |                                                                 |                     |                            |            |   |
|                                      |                                                                 |                     |                            |            |   |
|                                      |                                                                 |                     |                            |            |   |
|                                      |                                                                 |                     |                            |            |   |
|                                      |                                                                 |                     |                            |            |   |
|                                      |                                                                 |                     |                            |            |   |

Click Bank Millennium logo – you will be redirected to PUE ZUS login page through Millenet.

Enter your MilleKod and use Login button.

| Millennium                                                                                                    | -                                                                                                    |
|----------------------------------------------------------------------------------------------------|----------------------------------------------------------------------------------------------------|
| PLN 100 for you,         Dake part in the promotion and get bonuses!         > Find out more             > Find out more             > Find out more             > Find out more                                                                                                    | Logging in to PUE ZUS<br>MilleKod<br>Wyczyść Login >                                                                                                    |
| Pomoc logowania                                                                                                    |                                                                                                    |
| Security rules  Do not give your entire PESEL, passport or personal identity card Do not give all or part of yo number.  If you receive information that a duplicate of your phone SIM card has been lissued even through you have not ordered one, contact us immediately and block your account.  Do not give all or part of your phone | ar phone number.       Prior to entering SMS P(§osword to confirm every transaction (e.g. domeatic transfer) compare data in the test with information on the verbuild.         tghone any software from a line case of double about providing any data, please call the Bank: 801 244 357 or +48 22 598 40 50. |
|                                                                                                    | More                                                                                                    |
| BIC /Swifth-BICBPI PW Conversiont @ Bank Millennium SA                                                                                                    |                                                                                                    |

On the next screen enter your data required for logging in to Millenet and confirm with Login button.

|                                                                                                    |                                                                | 🗕   Co                                                                                                    | ontact        |
|----------------------------------------------------------------------------------------------------|----------------------------------------------------------------|----------------------------------------------------------------------------------------------------|---------------|
| Millennium                                                                                                    |                                                                |                                                                                                    |               |
| Your home - your kingdom<br>Take a convenient and quick cash loan<br>with minimum formalities                                                                                 | Logging in<br>to PUE ZUS<br>MilleKod 215<br>P@ssword 1<br>ID 5 | 5745749999<br>PESEL                                                                                                    |               |
| Attractive interest rate for<br>EUR/USD<br>for new funds on our savings account in foreign<br>currency.                                                                       | two digits of<br>characters of<br>indentifier<br>1             | 0         0         0         0         0         0         0         0         0         0         0         0         0         0         0         0         0         0         0         0         0         0         0         0         0         0         0         0         0         0         0         0         0         0         0         0         0         0         0         0         0         0         0         0         0         0         0         0         0         0         0         0         0         0         0         0         0         0         0         0         0         0         0         0         0         0         0         0         0         0         0         0         0         0         0         0         0         0         0         0         0         0         0         0         0         0         0         0         0         0         0         0         0         0         0         0         0         0         0         0         0         0         0         0         0         0         0 |               |
| Logon support                                                                                                    |                                                                |                                                                                                    | ~             |
| B Do not give your entire PESEL, passport or personal identity card 🔒 Do not give all or part of number.                                                                      | your phone number.                                             | Prior to entering SMS P@ssword to confirm every transactio<br>domestic transfer) compare data in the text with information<br>the website.                                                                                                    | n (e.g.<br>on |
| If you receive information that a duplicate of your phone SIM card<br>has been issued even though you have not ordered one, contact<br>us immediately and block your account. | nartphone any software from a                                  | In case of doubts about providing any data, please call the B 801 244 357 of +40 22 590 40 50.                                                                                                    | lanic         |
|                                                                                                    |                                                                |                                                                                                    | mure          |
| BIC (Swift): BIGBPLPW Copyright © Bank Millennium SA                                                                                                    |                                                                |                                                                                                    |               |

The next Millenet screen will display general information about the issues that can be handled at PUE ZUS, the scope of your identification data that will be submitted to ZUS for identity confirmation (name, surname, PESEL number) and text of the consent for submitting to ZUS the data required for correct identification. At your next attempt to go to PUE ZUS, it will be no longer required.

You may continue the process upon ticking off the selection field located by the consent text and clicking Continue button. If you click Cancel, the process will be stopped.

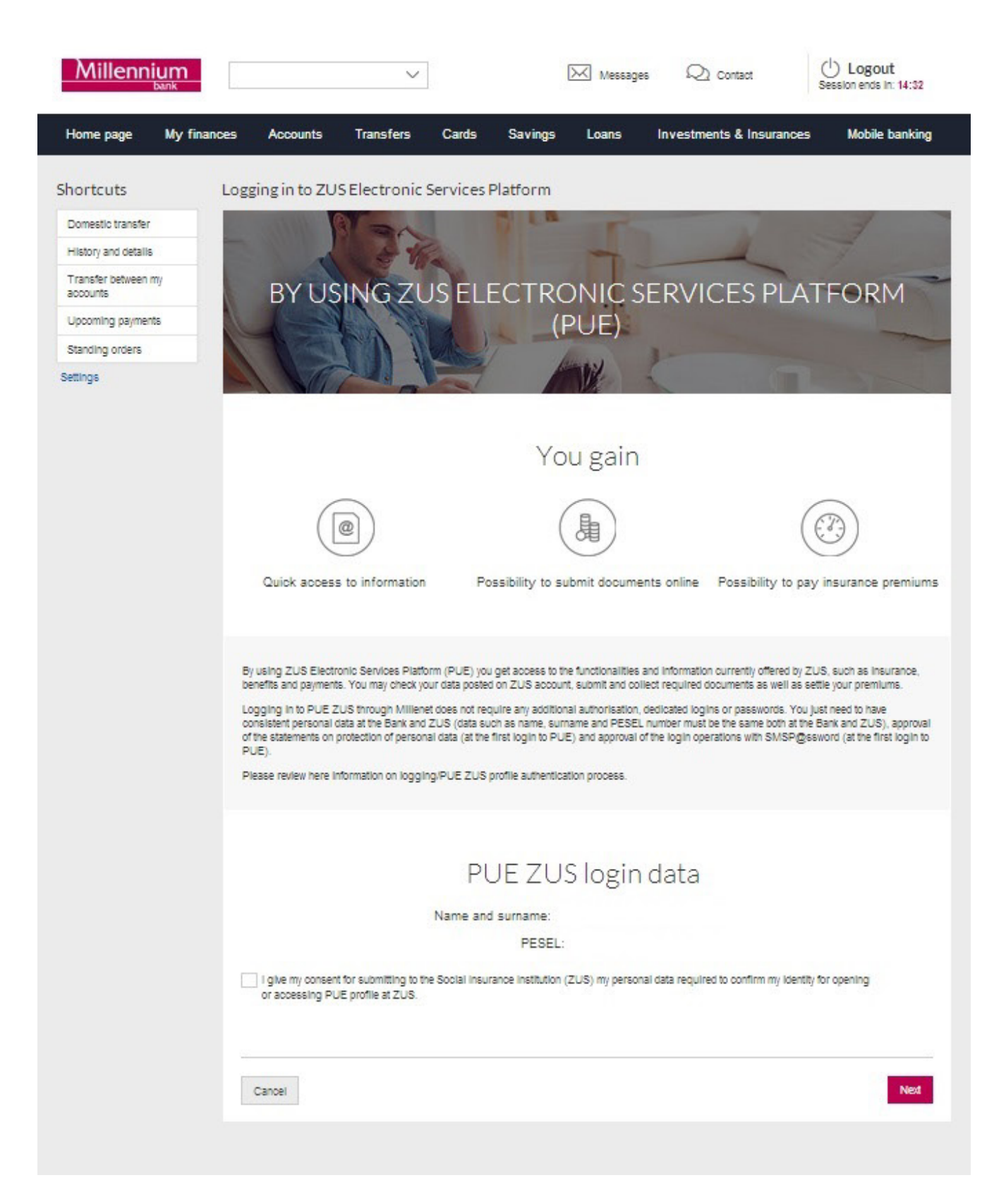

Next you will be requested to enter the verification code which you will get in a text message sent to the phone number provided for communication with Bank Millennium. At your next attempt to go to PUE ZUS, it will be no longer required. If you have problems to enter the code you received, you should use the button Generate the text message with code again. If your SMS code is not verified, the process will be stopped. After positive verification of your SMS code, you will be able to go to PUE ZUS. For that, use Login button. If you click Cancel, the process will be stopped.

| Home page                              | My finances | Accounts                                              | Transfers                                   | Cards                             | Savings                               | Loans                                 | Investments & Insurances                                                     | Mobile banking                                          |
|----------------------------------------|-------------|-------------------------------------------------------|---------------------------------------------|-----------------------------------|---------------------------------------|---------------------------------------|------------------------------------------------------------------------------|---------------------------------------------------------|
| Shortcuts                              | Log         | ging in to ZUS                                        | 5 Electronic                                | Services                          | Platform                              |                                       |                                                                              |                                                         |
| Domestic transfe<br>History and detail | r           |                                                       | TEN                                         | 2                                 | P LA                                  | I                                     |                                                                              | 4                                                       |
| Transfer between                       | nmy         | PVIIC                                                 |                                             |                                   | стро                                  |                                       |                                                                              | TEODM                                                   |
| Upcoming payme                         | ents        | БТОЗ                                                  | ng zi                                       |                                   | LCTRC<br>(F                           | PUF)                                  |                                                                              | TFORM                                                   |
| Standing orders                        |             | Trat                                                  |                                             | UN                                |                                       |                                       | 1-                                                                           |                                                         |
| Settings                               |             | 1 MG                                                  |                                             |                                   | 1                                     | W.                                    |                                                                              |                                                         |
|                                        |             |                                                       |                                             |                                   |                                       |                                       |                                                                              |                                                         |
|                                        |             |                                                       |                                             |                                   | Yo                                    | u gain                                |                                                                              |                                                         |
|                                        |             |                                                       |                                             |                                   | (                                     | 山                                     | (                                                                            | $\overline{(2)}$                                        |
|                                        |             | 6                                                     | Ľ                                           |                                   |                                       | 9                                     |                                                                              | 9                                                       |
|                                        |             | Quick access                                          | to information                              | Pa                                | ssibility to su                       | bmit docume                           | ents online Possibility to pa                                                | y insurance premiums                                    |
|                                        |             |                                                       |                                             |                                   |                                       |                                       |                                                                              |                                                         |
|                                        | B           | y using ZUS Electro                                   | onic Services Plath                         | orm (PUE) you                     | get access to th                      | e functionalities                     | and information currently offered by Z                                       | US, such as insurance,                                  |
|                                        | De<br>LC    | enerits and payments                                  | s. You may check yo<br>US through Millen    | et does not rec                   | on 205 account<br>quire any addition: | i, submit and co<br>al authorisation, | dedicated logins or passwords. You                                           | ust need to have                                        |
|                                        | to<br>P     | onsistent personal d<br>I the statements on p<br>UE). | ata at the Bank and<br>protection of person | IZUS (data su<br>nal data (at the | ch as name, sum<br>first login to PUE | ame and PESE                          | L number must be the same both at the<br>of the login operations with SMSP@s | Bank and ZUS), approval<br>sword (at the first login to |
|                                        | P           | lease review here in                                  | formation on loggi                          | ng/PUE ZUS                        | profile authenticat                   | lion process.                         |                                                                              |                                                         |
|                                        |             |                                                       |                                             |                                   |                                       |                                       |                                                                              |                                                         |
|                                        |             |                                                       |                                             |                                   |                                       |                                       |                                                                              |                                                         |
|                                        |             |                                                       |                                             | Pl                                | JE ZUS                                | Slogin                                | data                                                                         |                                                         |
|                                        |             |                                                       |                                             | Name and                          | i surname: I                          |                                       |                                                                              |                                                         |
|                                        |             |                                                       |                                             |                                   | PESEL:                                |                                       |                                                                              |                                                         |
|                                        | V           | I give my consent<br>or accessing PU                  | for submitting to t<br>E profile at ZUS.    | he Social Insur                   | rance Institution ()                  | ZUS) my persor                        | nal data required to confirm my identit                                      | for opening                                             |
|                                        |             | To complete the p                                     | rocess, enter your                          | SMSP@sswo                         | rd and press Log                      | In button to go                       | to PUE ZUS profile.                                                          |                                                         |
|                                        | 0           | peration No. 7                                        | L. L.                                       | 1                                 |                                       | 7                                     |                                                                              |                                                         |
|                                        | fre         | om 17-10-2016:<br>heck transaction del                | talls which has bee                         | en sent to your                   | mobilie                               |                                       |                                                                              |                                                         |
|                                        |             |                                                       |                                             |                                   |                                       |                                       |                                                                              |                                                         |
|                                        |             |                                                       |                                             |                                   |                                       |                                       |                                                                              |                                                         |
|                                        |             | Cancel Ge                                             | enerate new SMSP                            | essword                           |                                       |                                       |                                                                              | Log In                                                  |
|                                        |             |                                                       |                                             |                                   |                                       |                                       |                                                                              |                                                         |
|                                        |             |                                                       |                                             |                                   |                                       |                                       |                                                                              |                                                         |

You will be redirected to the profile registration website at PUE ZUS.

The fields Name and surname and PESEL number will be automatically supplemented with your data submitted by Millenet. Supplement the registration form by adding your mobile phone number (optional) and e-mail address.

| formularz rejestracji                                                                                                    |                                                                                                    |                                                                                                    |     |
|----------------------------------------------------------------------------------------------------|----------------------------------------------------------------------------------------------------|----------------------------------------------------------------------------------------------------|-----|
| Witaj na Platformie Usług Elektronicznych PUE ZUS.<br>Przed pierwszym załogowaniem do PUE konieczne jest uzupe<br>Wypełnij poniższy formularz, zapoznaj się z regulaminem, za:                                                                                                    | Inienie Twoich danych oraz zaakceptov<br>macz pola pod treścią regulaminu, a na                                                                            | wanie regulaminu PUE.<br>astępnie kliknij przycisk <b>Dalej</b> .                                                                     |     |
| Imię i nazwisko:                                                                                                    | JAN KOWALSKI                                                                                                    |                                                                                                    |     |
| PESEL:                                                                                                    | 851212569836                                                                                                    |                                                                                                    |     |
| Nr telefonu komórkowego (opcjonalnie):                                                                                                    |                                                                                                    | (9 cyfr bez odstępów)                                                                                                    |     |
| Adres e-mail:                                                                                                    |                                                                                                    |                                                                                                    |     |
| Powtórz adres e-mail:                                                                                                    | L                                                                                                    |                                                                                                    |     |
| EGULAMIN NOWEGO PORTALU INFORMACYJNEGO ZUS                                                                                                    |                                                                                                    |                                                                                                    | ,   |
| <ol> <li>Informacje ogólne</li> <li>Niniejszy dokument stanowi regulamin, o którywiadczeniu usług drogą elektroniczną (Dz. U. z<br/>orzystania przez Usługobiorców z Nowego Portalu<br/>lektronicznych.</li> <li>Operatorem Nowego Portalu Informacyjnego oraz<br/>połecznych z siedzibą w Warszawie przy ul. Szam</li> </ol> | n mowa w art. 8 ust. 1 pkt 1<br>2013 r. poz. 1422, z późn. z<br>Informacyjnego stanowiącego<br>Platformy Usług Elektronicz<br>ockiej 3, 5, 01-748 Warszawa | ustawy z dnia 18 lipca 2002 r. o<br>m.) i określa zasady, zakres i warunki<br>element Platformy Usług<br>mych jest Zakład Ubezpieczeń |     |
| 2. Definicje<br>skazane ponižej pojecia oznaczają:                                                                                                    |                                                                                                    |                                                                                                    |     |
| Oświadczam, że akceptuję regulamin PUE.                                                                                                    |                                                                                                    |                                                                                                    |     |
| Wyrażam zgodę na przetwarzanie, gromadzenie, utrwalanie, pr<br>w szczególnych przypadkach także innych danych, ale tylko w zak                                                                                                    | zechowywanie, opracowywanie i usuw<br>resie niezbędnym do świadczenia Usłu                                                                                 | anie danych adresowych (w tym adresu e-mail) przez Z<br>g i na zasadach zgodnych z ustawą z 29 sierpnia 1997 r                        | US, |
| chronie danych osobowych                                                                                                    |                                                                                                    |                                                                                                    |     |

7/10

Upon clicking Continue button, your profile will be created at PUE ZUS and you will be automatically logged in to PUE – from now on you will be able to use ZUS platform.

| MENU 🙎                                                                 |   | PANEL OGÓLNY 🖻                                                                                                    |                                                                                                    |  |  |
|------------------------------------------------------------------------|---|----------------------------------------------------------------------------------------------------|----------------------------------------------------------------------------------------------------|--|--|
|                                                                        |   | Wiadomości                                                                                                    | Skrzynka odbiorcza                                                                                                    |  |  |
| Panel ogólny                                                           |   | <ul> <li>Wiadomości dotyczące zdarzeń biznesowych zaistniałych w<br/>systemie PUE ZUS.</li> </ul>                                    | <ul> <li>Dokumenty odebrane lub wymagające potwierdzenia<br/>odbioru.</li> </ul>                                                                                                    |  |  |
| Dokumenty i wiadomości<br>Korespondencja z ZUS                         | • | Brak nieprzeczytanych wiadomości<br>Pokaż >                                                                                          | Brak nieodebranych dokumentów<br>Pokaż                                                                                                    |  |  |
| Zlecenia                                                               | ~ | Komunikaty                                                                                                    | Rodzina 500+                                                                                                    |  |  |
| Autoryzacja operacji<br><b>Usługi</b><br>Katalog usług elektronicznych | 8 | <ul> <li>Komunikaty administracyjne i techniczne dla użytkowników<br/>PUE ZUS.</li> <li>Brak nieprzeczytanych komunikatów</li> </ul> | <ul> <li>Program Rodzina 500+ to nieopodatkowane 500 zł<br/>miesięcznie na każde drugie i kolejne dziecko, bez<br/>dodatkowych warunkić//zw. Rodziny o niskich dochodach<br/>otrzymają wsparcie także na pierwsze dziecko lub dla<br/>jedynaka. Zgodnie z ustawą z dnia 11 lutego 2016 r. o<br/>pomocy państwa w wychowywaniu dzieci, z pomocy</li> </ul> |  |  |
| Wyszukiwanie, mapa strony                                              | C | PORAL                                                                                                    | skorzystają rodzice oraz opiekunowie dzieci do 18 r.ż.<br>• Złić Vsz wniosek o świadczenie wychowawcze z profilu                                                                                                    |  |  |
| wyszukiwanie na porcalu                                                | ~ | Ushugi                                                                                                    | "Ubezpieczony".                                                                                                    |  |  |
| Wizyty<br>Rezerwacja wizyty w ZUS                                      | 以 | Katalog usnig udostępnianych przez 205 drogą elektroniczną                                                                           | Ziecenia                                                                                                    |  |  |
| <b>Ustawienia</b><br>Konfiguracja profilu                              | * | Pokaž >                                                                                                    | Operacje wymagające autoryzacji Brak niepotwierdzonych zleceń                                                                                                    |  |  |
|                                                                        |   |                                                                                                    | Pokaž                                                                                                    |  |  |
|                                                                        |   |                                                                                                    | Wizyty                                                                                                    |  |  |
|                                                                        |   |                                                                                                    | <ul> <li>Informacje o godzinach przyjęć klientów w danej jednosto<br/>ZUS.</li> </ul>                                                                                                    |  |  |
|                                                                        |   |                                                                                                    |                                                                                                    |  |  |

# IF YOU ALREADY A HAVE PROFILE AT PUE

#### From Millenet electronic banking service

Log in to Millenet, and then click the bookmark My finances -> Products and Services -> Services and select Login option or click banner Log in to PUE ZUS (menu on the left hand side of the screen).

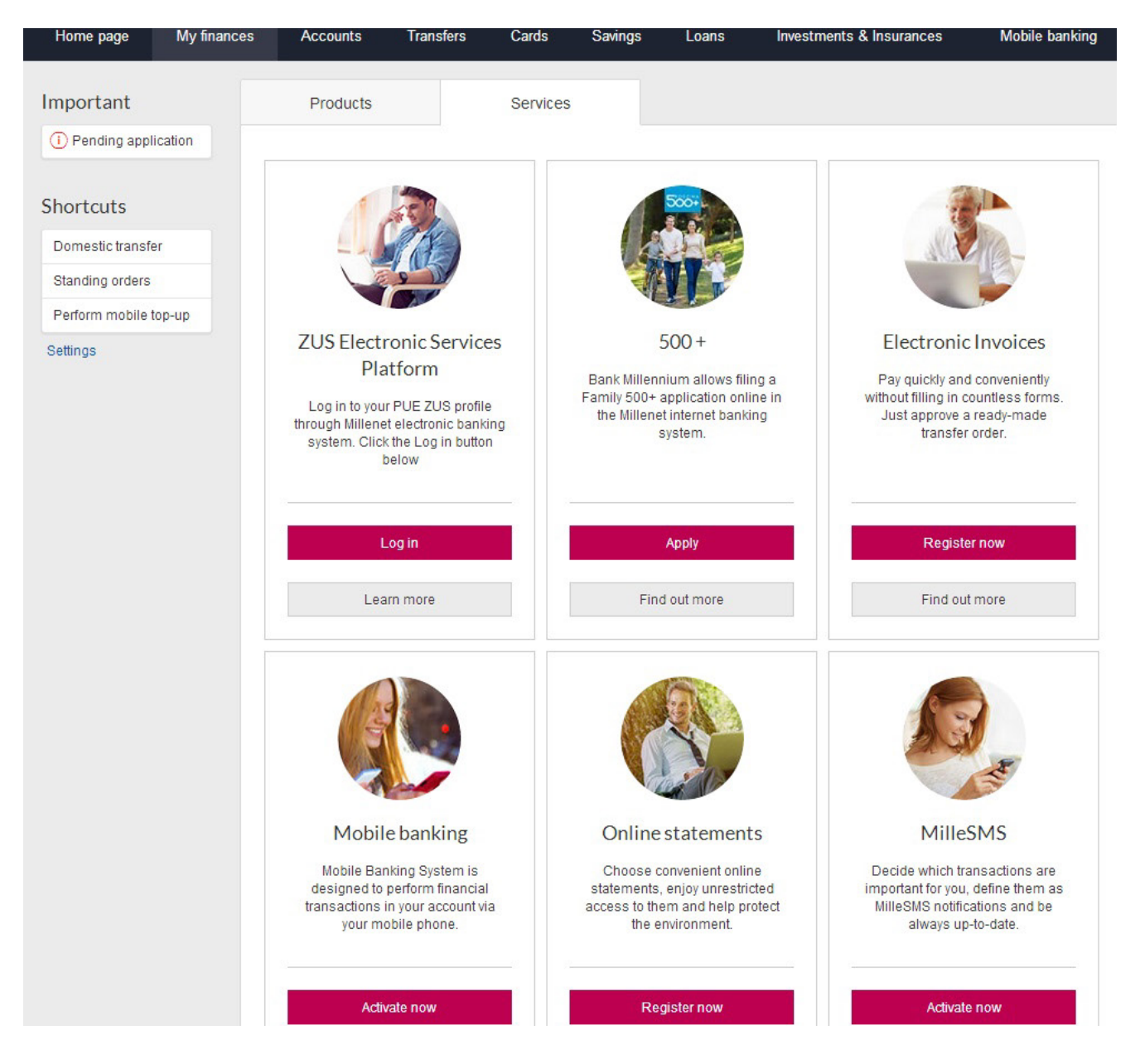

The next Millenet screen will display general information about the issues that can be handled at PUE ZUS, the scope of your identification data that will be submitted to ZUS for identity confirmation (name, surname, PESEL number) and text of the consent for submitting to ZUS the data required for correct identification. At your next attempt to go to PUE ZUS, it will be no longer required.

You may continue the process upon ticking off the selection field located by the consent text and clicking Continue button. If you click Cancel, you will be redirected to the Millenet system homepage.

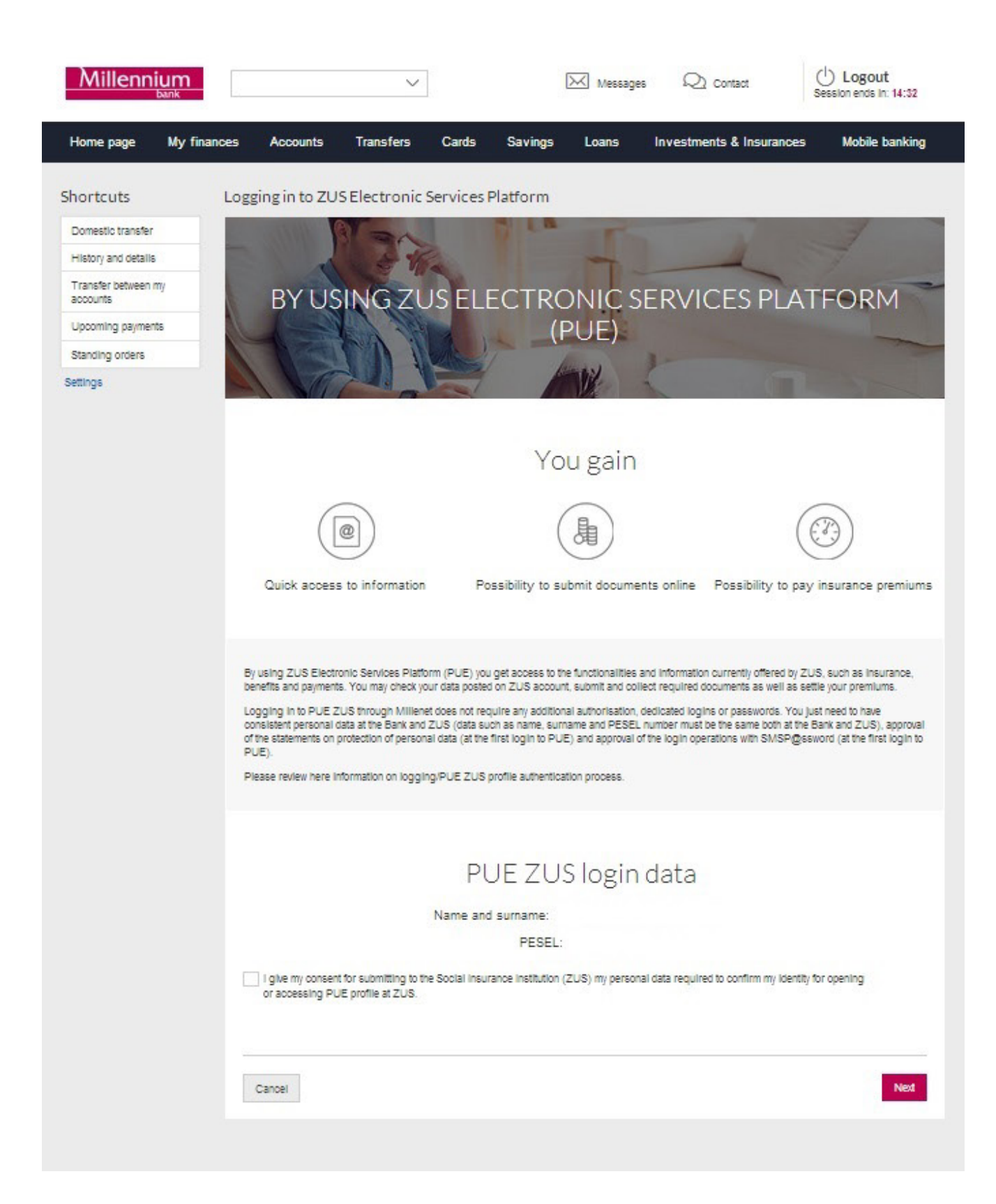

Next you will be requested to enter the verification code which you will get in a text message sent to the phone number provided for communication with Bank Millennium. At your next attempt to go to PUE ZUS, it will be no longer required. If you have problems to enter the code you received, you should use the button Generate the text message with code again. If your SMS code is not verified, the process will be stopped. After positive verification of your SMS code, you will be able to go to PUE ZUS. For that, use Login button. If you click Cancel, you will be redirected to the Millenet system homepage.

| Home page          | My finances | Accounts                                  | Transfers                                    | Cards                            | Savings                               | Loans                                 | Investments & Insurances                                                         | Mobile banking                                        |
|--------------------|-------------|-------------------------------------------|----------------------------------------------|----------------------------------|---------------------------------------|---------------------------------------|----------------------------------------------------------------------------------|-------------------------------------------------------|
| Shortcuts          | Log         | ging in to ZU                             | SElectronic                                  | Services                         | Platform                              |                                       |                                                                                  |                                                       |
| Domestic transfe   |             |                                           |                                              |                                  | AL LA                                 | -                                     |                                                                                  |                                                       |
| History and detail | 5           |                                           |                                              | Ż                                |                                       |                                       |                                                                                  |                                                       |
| Transfer between   | imy         | 1                                         | 1                                            | The last                         |                                       |                                       |                                                                                  | -                                                     |
| accounts           |             | BYUS                                      | SING ZU                                      | JS ELI                           | ECTRC                                 | DNICS                                 | SERVICES PLAT                                                                    | FORM                                                  |
| Upcoming payme     | nts         | -                                         |                                              |                                  | (F                                    | PUE)                                  |                                                                                  | -                                                     |
| Standing orders    |             | 1 Car                                     | 7 10 1                                       | MARCH 1                          | 1                                     | -                                     | 1-                                                                               |                                                       |
| Settings           |             |                                           | -                                            | and I                            |                                       | N.                                    |                                                                                  |                                                       |
|                    |             |                                           |                                              |                                  |                                       |                                       |                                                                                  |                                                       |
|                    |             |                                           |                                              |                                  | Vo                                    | ugain                                 |                                                                                  |                                                       |
|                    |             |                                           |                                              |                                  | 10                                    | u gain                                |                                                                                  |                                                       |
|                    |             | 6                                         |                                              |                                  | /                                     |                                       | (                                                                                |                                                       |
|                    |             | ([                                        | @)                                           |                                  | (                                     | )。                                    | ( (                                                                              | 3)                                                    |
|                    |             |                                           |                                              |                                  |                                       | $\bigcirc$                            |                                                                                  |                                                       |
|                    |             | Quick access                              | s to information                             | Po                               | ssibility to su                       | bmit docume                           | ents online Possibility to pay                                                   | insurance premiums                                    |
|                    |             |                                           |                                              |                                  |                                       |                                       |                                                                                  |                                                       |
|                    |             |                                           |                                              |                                  |                                       |                                       |                                                                                  |                                                       |
|                    | B           | y using ZUS Electr<br>enefits and payment | tonic Services Plati<br>ts. You may check w  | orm (PUE) you<br>our data posted | get access to th<br>d on ZUS account  | e functionalities<br>t. submit and co | and information currently offered by ZU-                                         | S, such as insurance,<br>le vour premiums.            |
|                    | L           | ogging in to PUE Z                        | ZUS through Millen                           | et does not rec                  | quire any addition                    | al authorisation,                     | dedicated logins or passwords. You just                                          | st need to have                                       |
|                    | o:<br>of    | onsistent personal of the statements on ( | data at the Bank and<br>protection of persor | 2US (data su<br>nal data (at the | ch as name, sum<br>first login to PUB | ame and PESE                          | L number must be the same both at the B<br>of the login operations with SMSP@ssv | ank and ZUS), approval<br>vord (at the first login to |
|                    | P           | UE).                                      |                                              |                                  | andia a desetian                      |                                       |                                                                                  |                                                       |
|                    |             | lease review nere in                      | normation on loggi                           | ing/PUE 205                      | profile autrentica                    | uon process.                          |                                                                                  |                                                       |
|                    |             |                                           |                                              |                                  |                                       |                                       |                                                                                  |                                                       |
|                    |             |                                           |                                              |                                  |                                       |                                       |                                                                                  |                                                       |
|                    |             |                                           |                                              | PL                               | JE ZUS                                | 5 login                               | data                                                                             |                                                       |
|                    |             |                                           |                                              | Name and                         | d surname:                            |                                       |                                                                                  |                                                       |
|                    |             |                                           |                                              |                                  | PESEL:                                |                                       |                                                                                  |                                                       |
|                    |             | 7                                         |                                              | -                                |                                       |                                       |                                                                                  |                                                       |
|                    |             | or accessing PL                           | it for submitting to t<br>JE profile at ZUS. | ne Social Insul                  | rance institution (                   | ZUS) my persoi                        | hal data required to confirm my identity f                                       | or opening                                            |
|                    |             |                                           |                                              |                                  |                                       |                                       |                                                                                  |                                                       |
|                    |             | To complete the p                         | process, enter your                          | SMSP@sswo                        | rd and press Log                      | In button to go                       | to PUE ZUS profile.                                                              |                                                       |
|                    |             |                                           |                                              |                                  |                                       | _                                     |                                                                                  |                                                       |
|                    | O<br>fro    | peration No. 7<br>om 17-10-2016:          | L                                            | 1                                |                                       |                                       |                                                                                  |                                                       |
|                    | C           | heck transaction de                       | etalls which has bee                         | en sent to your                  | mobile                                |                                       |                                                                                  |                                                       |
|                    |             |                                           |                                              |                                  |                                       |                                       |                                                                                  |                                                       |
|                    |             |                                           |                                              |                                  |                                       |                                       |                                                                                  |                                                       |
|                    |             | Cancel G                                  | enerate new SMSF                             | gssword                          |                                       |                                       |                                                                                  | Log In                                                |
|                    |             |                                           |                                              |                                  |                                       |                                       |                                                                                  | 100 million (1997)                                    |
|                    |             |                                           |                                              |                                  |                                       |                                       |                                                                                  |                                                       |
|                    |             |                                           |                                              |                                  |                                       |                                       |                                                                                  |                                                       |

You will be redirected to the profile registration website at PUE ZUS.

If since your last login at PUE ZUS, the Regulations of the platform have changed, you may be requested to accept the new PUE Regulations.

|                                                                                                    | Kontakt z COT Skype z COT SWirtualny Dorad                                                                                                    | dca         |
|----------------------------------------------------------------------------------------------------|----------------------------------------------------------------------------------------------------|-------------|
| NOWY REGULAMIN 🛛                                                                                                    |                                                                                                    |             |
|                                                                                                    | Wyłog                                                                                                    | guj         |
| Informacja                                                                                                    |                                                                                                    |             |
| Informujemy, że uległ zmianie regulamin posiadania profilu na Nowym Portalu Informacyj zaznacz poleOświadczam, że akceptuję regulamin posiadania profilu i kliknij przyc                                                                                                    | rjnym ZUS. Jeżeli zgadzasz się z wszystkimi jego postanowieniami,<br>rcisk <b>Akceptuję regulamin.</b>                                                                           |             |
| EGULAMIN NOWEGO PORTALU INFORMACYJNEGO ZUS OBOWIĄZUJĄCY OD 05.03.2014                                                                                                    |                                                                                                    |             |
| 1 Informacje ogólne                                                                                                    |                                                                                                    | 1           |
| l. Niniejszy dokument stanowi regulamin, o którym mowa w przepisie art. 8 ust<br>elektroniczną (Dz. U. z 2002 r. Nr 144, poz. 1204 z późn. zm.) i określa zasa<br>lowego Portalu Informacyjnego stanowiącego element Platformy Usług Elektroni                                                                                                    | tawy z dnie 18 lipce 2002 r. oświadczeniu usług drogą<br>ady, zakres i warunki korzystania przez Usługobiorców ;<br>icznych (PUE).                                               | z           |
| 2. Operatorem Nowego Portalu Informacyjnego (NPI) oraz Platformy Usług Elektr<br>iedzibą w Warszawie przy ul. Szamockiej 3, 5, 01-748 Warszawa.                                                                                                    | ronicznych (PUE) jest Zakład Ubezpieczeń Społecznych z                                                                                                    |             |
| 2 Definicje                                                                                                    |                                                                                                    |             |
| iskazane poniżej pojęcia będą miały następujące znaczenie:                                                                                                    |                                                                                                    |             |
| I. ePUAP – Elektroniczna Platforma Usług Administracji Publicznej; tj. system<br>sprawy urzędowe za pośrednictwem Internetu, natomiast przedstawiciele podmiot<br>postaci elektronicznej.                                                                                                    | m informatyczny, dzięki któremu obywatele mogą załatwiż<br>tów publicznych – bezpłatnie udostępniać swoje usługi v                                                               | ać<br>w     |
| . KSI ZUS – Kompleksowy System Informatyczny ZUS zapewniający wsparcie proce<br>anych z Płatnikami, osobami ubezpieczonymi oraz instytucjami.                                                                                                    | esów biznesowych ZUS oraz umożliwiający masową wymianę                                                                                                    |             |
| <u></u>                                                                                                    |                                                                                                    |             |
| <ul> <li>Oświadczam, że akceptuję regulamin posiadania profilu</li> <li>Wyrażam zgodę na przetwarzanie, gromadzenie, utrwalanie, przechowywanie, opracowywani<br/>szczególnych przypadkach także innych danych, ale tylko w zakresie niezbędnym do świadczenia u<br/>danych osobowych (Dz. U. z 2002 r. Nr 101, poz. 926 z późn. zm.)</li> <li>Wyrażam zgodę na otrzymywanie drogą elektroniczną informacji dotyczącej ubezpieczeń społ</li> </ul> | nie i usuwanie danych adresowych (w tym adresu e-mail) przez ZUS,<br>Usług i na zasadach zgodnych z ustawą z 29 sierpnia 1997 r. o ochro<br>łecznych i bieżącej działalności ZUS | a w<br>onie |
|                                                                                                    | Akcentule regula                                                                                                    | min         |

Upon accepting the Regulations, you will be logged in to PUE.

# From ZUS website

If you are at ZUS website (www.zus.pl) and click PUE ZUS bookmark, you will just need to select Login through electronic banking option.

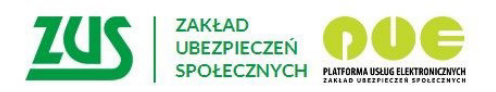

# Logowanie

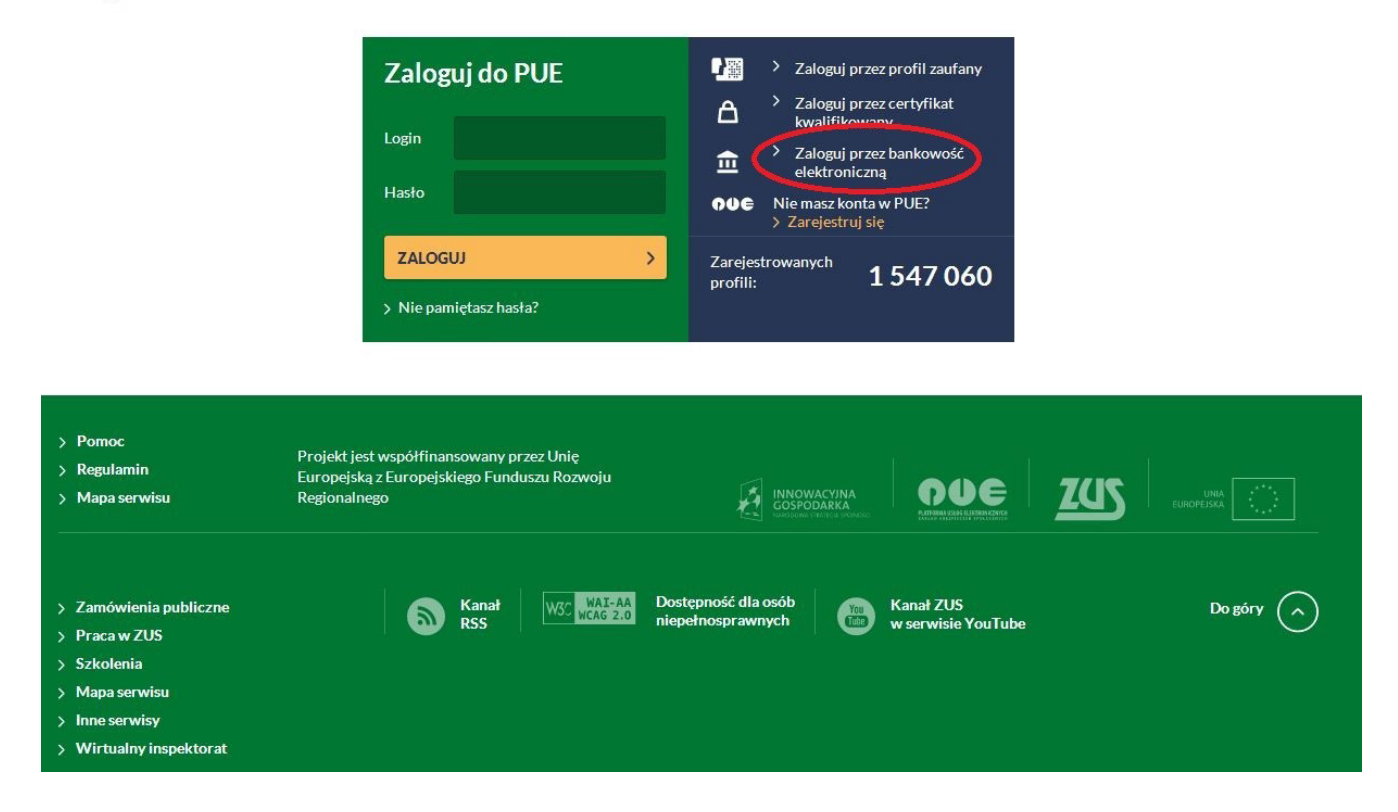

You will be redirected to the website displaying bank logotypes whereby you may be redirected to your Bank to log in to PUE.

| Lista banków                        |                                                                 |                     |   |            |  |
|-------------------------------------|-----------------------------------------------------------------|---------------------|---|------------|--|
| Poniżej wyświetł<br>Aby wybrać banł | ona jest lista banków współpra<br>«, <b>kliknij</b> logo banku. | cujących z PUE ZUS. |   |            |  |
|                                     | Bank Polski                                                     | inteligo            | B | Millennium |  |
|                                     |                                                                 |                     |   |            |  |
|                                     |                                                                 |                     |   |            |  |
|                                     |                                                                 |                     |   |            |  |
|                                     |                                                                 |                     |   |            |  |
|                                     |                                                                 |                     |   |            |  |
|                                     |                                                                 |                     |   |            |  |

Click Bank Millennium logo – you will be redirected to PUE ZUS login page via Millenet.

Enter your MilleKod and use Login button.

| Millennium                                                                                                    |                                                                                         | -                                                                                                    |
|----------------------------------------------------------------------------------------------------|-----------------------------------------------------------------------------------------|----------------------------------------------------------------------------------------------------|
| PLN 100 for you,<br>PLN 60 for your friend<br>Take part in the promotion<br>and get bonuses!<br>> Find out more                                      | Logging in to PL                                                                        | JE ZUS                                                                                                    |
| Flexible access and attractive interest rat<br>funds in EUR/USD currencies                                                                           | te for new                                                                              |                                                                                                    |
| Pomoc logowania                                                                                                    |                                                                                         |                                                                                                    |
| Security rules                                                                                                    |                                                                                         |                                                                                                    |
| Do not give your entire PESEL, passport or persona<br>number.                                                                                        | i identity card 🕒 Do not give all or part of your phone number.                         | Prior to entering SMS P@soword to confirm every transaction (e.g.<br>domestic transfer) compare data in the text with information on<br>the website. |
| If you receive information that a duplicate of your ph<br>has been issued even though you have not ordered<br>us immediately and block your account. | one SIM card 🛛 Do not install on your smartphone any software from a suspicious source. | h case of doubts about providing any data, please call the Bank:<br>801 244 357 or +48 22 598 40 50.                                                 |
|                                                                                                    |                                                                                         | More                                                                                                    |
| BIC (Swift): BIGBPLPW C                                                                                                    | opyright © Bank Millennium SA                                                           |                                                                                                    |

On the next screen enter your data required for logging in to Millenet and use Login button.

|         |                                                                                                    |                                                                                                    | -                                                                                                    | Contact                                      |
|---------|----------------------------------------------------------------------------------------------------|----------------------------------------------------------------------------------------------------|----------------------------------------------------------------------------------------------------|----------------------------------------------|
| $\sim$  | Aillennium<br><sub>bank</sub>                                                                                                    |                                                                                                    |                                                                                                    |                                              |
|         | Your home - your kingdom<br>Take a convenient and quick cash loan<br>with minimum formalities<br>> Find out more<br>Attractive interest rate for<br>EUR/USD<br>for new funds on our savings account in foreign<br>currency.<br>> Find out more                                                                               | Logging in<br>to PUE ZUS<br>Millekod<br>P@ssword 1<br>ID<br>Two digits or<br>characters of<br>indentifier | 215746749999                                                                                                    |                                              |
| Lo      | gon support                                                                                                    |                                                                                                    |                                                                                                    | ~                                            |
| Se<br>A | Count give your entire PESEL, passport or personal identity card Do not growther  Thyou receive information that a duplicate of your phone SML card August of the sabeen issued even though you have not ordered one, contact  Thyou receive information that a duplicate of your phone SML card Supplicate of your account. | ylve all or part of your phone number.<br>Install on your smartphone any software from a<br>sus source.   | <ul> <li>Prior to entering SM3 P@ssword to confirm every trademestic transfer) compare data in the text with informate website.</li> <li>In case of doubts about providing any data, please of 801 244 357 or +40 22 599 40 50.</li> </ul> | nsaction (e.g.<br>mation on<br>all the Bank: |
|         |                                                                                                    |                                                                                                    |                                                                                                    | More                                         |

The next Millenet screen to display will feature general information about the issues that can be handled at PUE ZUS, the scope of your identification data that will be submitted to ZUS for identity confirmation (name, surname, PESEL number) and text of the consent for submitting to ZUS the data required for correct identification. At your next attempt to go to PUE ZUS, it will be no longer required.

You may continue the process upon ticking off the selection field located by the consent text and clicking Continue button. If you click Cancel, the process will be stopped.

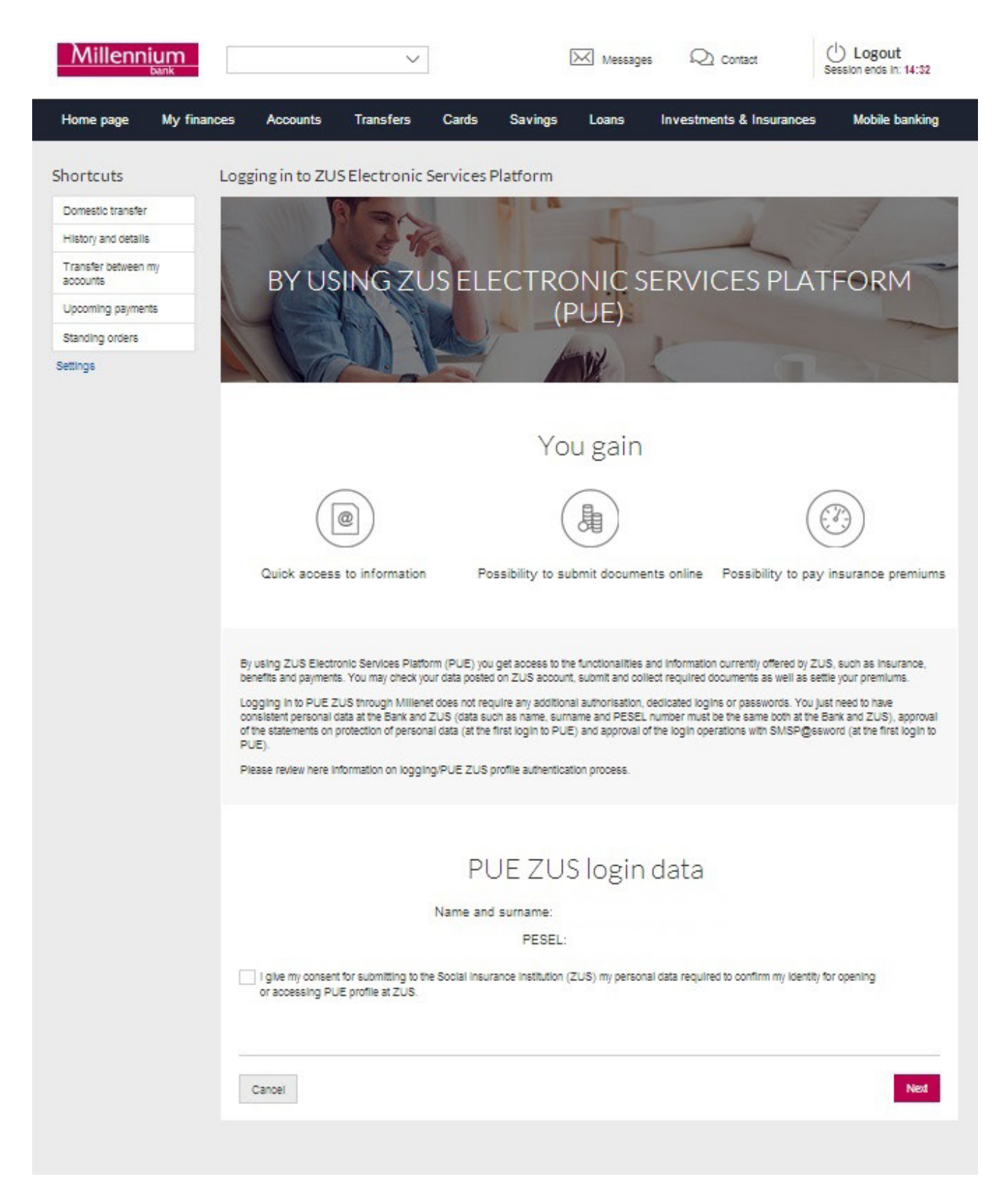

Next you will be requested to enter the verification code which you will get in a text message sent to the phone number provided for communication with Bank Millennium. At your next attempt to go to PUE ZUS, it will be no longer required. If you have problems to enter the code you received, you should use the button Generate the text message with code again. If your SMS code is not verified, the process will be stopped. After positive verification of your SMS code, you will be able to go to PUE ZUS. For that, use Login button. If you click Cancel, the process will be stopped.

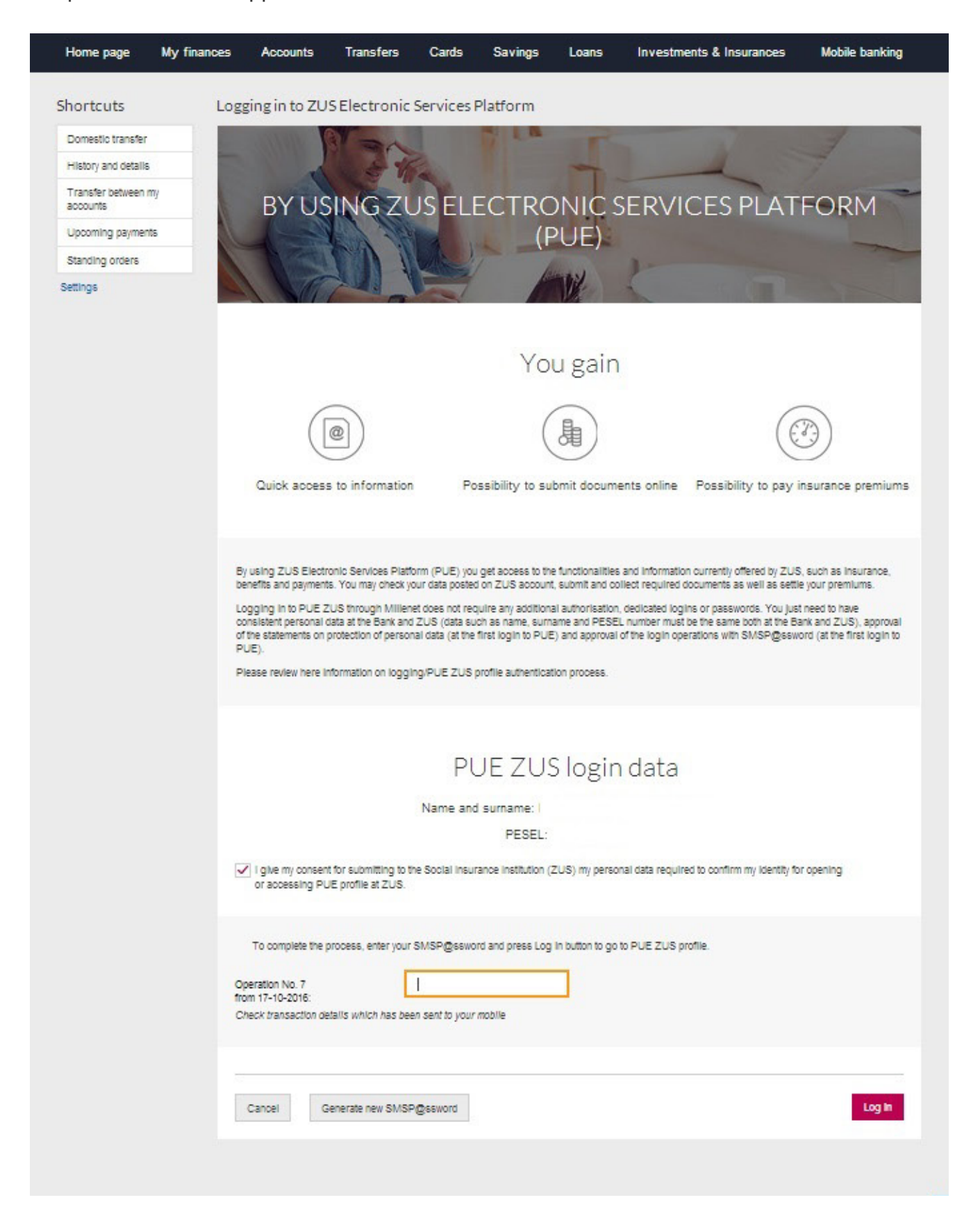

You will be redirected to the profile registration website at PUE ZUS.

If since your last login at PUE ZUS, the Regulations of the platform have changed, you may be requested to accept the new PUE Regulations.

|                                                                                                    | Kontakt z COT 🚺 Skype z COT 🔇 Wirtualny Doradca 💽                                                                                                    |
|----------------------------------------------------------------------------------------------------|----------------------------------------------------------------------------------------------------|
| NOWY REGULAMIN 🛛                                                                                                    |                                                                                                    |
|                                                                                                    | Wyloguj 🕻                                                                                                    |
| Informacja                                                                                                    |                                                                                                    |
| Informujemy, że uległ zmianie regulamin posiadania profilu na Nowym Portalu Info<br>zaznacz poleOświadczam, że akceptuję regulamin posiadania profilu i klikni                                                                                                    | rmacyjnym ZUS. Jeżeli zgadzasz się z wszystkimi jego postanowieniami,<br>j przycisk <b>Akceptuję regulamin.</b>                                                                                        |
| REGULAMIN NOWEGO PORTALU INFORMACYJNEGO ZUS OBOWIĄZUJĄCY OD 05.03.2014                                                                                                    | A                                                                                                    |
| § 1 Informacje ogólne                                                                                                    |                                                                                                    |
| 1. Niniejszy dokument stanowi regulamin, o którym mowa w przepisie art.<br>elektroniczną (Dz. U. z 2002 r. Nr 144, poz. 1204 z późn. zm.) i określa<br>Nowego Portalu Informacyjnego stanowiącego element Platformy Usług Elek                                                                                                    | 8 ustawy z dnie 18 lipce 2002 r. oświadczeniu usług drogą<br>zasady, zakres i warunki korzystania przez Usługobiorców z<br>tronicznych (PUE).                                                          |
| 2. Operatorem Nowego Portalu Informacyjnego (NPI) oraz Platformy Usług E<br>siedzibą w Warszawie przy ul. Szamockiej 3, 5, 01-748 Warszawa.                                                                                                    | lektronicznych (PUE) jest Zakład Ubezpieczeń Społecznych z                                                                                                    |
| § 2 Definicje                                                                                                    |                                                                                                    |
| Wskazane poniżej pojęcia będą miały następujące znaczenie:                                                                                                    |                                                                                                    |
| 1. ePUAP – Elektroniczna Platforma Usług Administracji Publicznej; tj. s<br>sprawy urzędowe za pośrednictwem Internetu, natomiast przedstawiciele po<br>postaci elektronicznej.                                                                                                    | ystem informatyczny, dzięki któremu obywatele mogą załatwiać<br>dmiotów publicznych – bezpłatnie udostępniać swoje usługi w                                                                            |
| 2. KSI ZUS – Kompleksowy System Informatyczny ZUS zapewniający wsparcie<br>danych z Płatnikami, osobami ubezpieczonymi oraz instytucjami.                                                                                                    | procesów biznesowych ZUS oraz umożliwiający masową wymianę                                                                                                    |
|                                                                                                    |                                                                                                    |
| <ul> <li>Oświadczam, żo akceptuję regulamin posiadania profilu</li> <li>Wyrażam zgodę na przetwarzanie, gromadzenie, utrwalanie, przechowywanie, opracow szczególnych przypadkach także innych danych, ale tylko w zakresie niezbędnym do świadc danych osobowych (Dz. U. z 2002 r. Nr 101, poz. 926 z późn. zm.).</li> <li>Wyrażam zgodę na otrzymywanie drogą elektroniczną informacji dotyczącej ubezpiecze</li> </ul> | vywanie i usuwanie danych adresowych (w tym adresu e-mail) przez ZUS, a w<br>zenia Usług i na zasadach zgodnych z ustawą z 29 sierpnia 1997 r. o ochronie<br>ń społecznych i bieżącej działalności ZUS |
|                                                                                                    | Akceptuję regulamin                                                                                                    |
| Projekt jest współfinansowany przez Unię Europejską 👔 אאמעאבעזאא 🛛 🚺 🧲                                                                                                    | 705                                                                                                    |
| z Europejskiego Funduszu Rozwoju Regionalnego COSPODARKA                                                                                                    | EUROPEJSCA                                                                                                    |

Upon accepting the Regulations, you will be logged in to PUE.

# REJECTION OF ATTEMPT TO LOGIN/CREATE PROFILE AT PUE ZUS

#### From ZUS website

If you are at PUE ZUS and select the option Login through electronic banking, click Bank Millennium logo and next log in to Millenet and

a) See the below message:

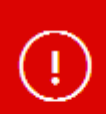

Logging in to PUE ZUS profile is not available to unverified Clients. Please visit any Bank Millennium branch to confirm your identity. Your application will be unblocked once your identity has been successfully verified.

It means that you cannot be redirected to PUE ZUS as your identity has not been confirmed at the Bank branch. It is necessary condition to login/create profile at PUE ZUS. Visit any Bank Millennium branch to confirm your identity. For the list of Bank branches click here.

b) If you see the below type of message:

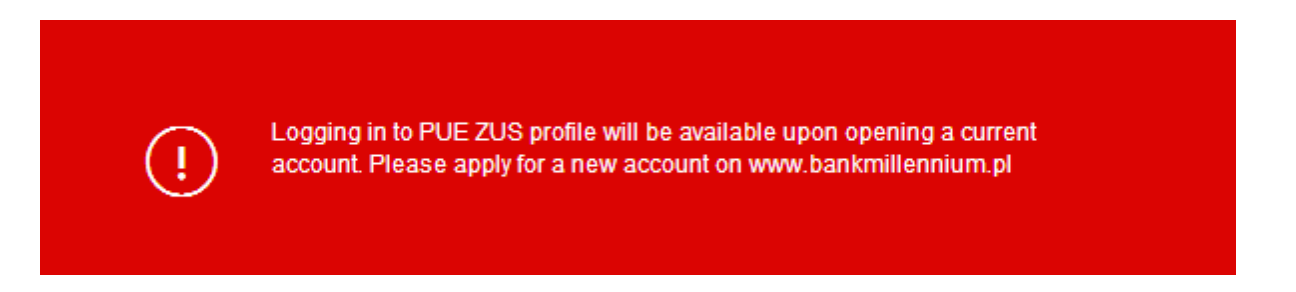

It means that you cannot be redirected to PUE ZUS as you do not have current account at Bank Millennium. It is necessary condition to log/create profile at PUE ZUS through Millenet. Please open your account.

c) If you see the below type of message:

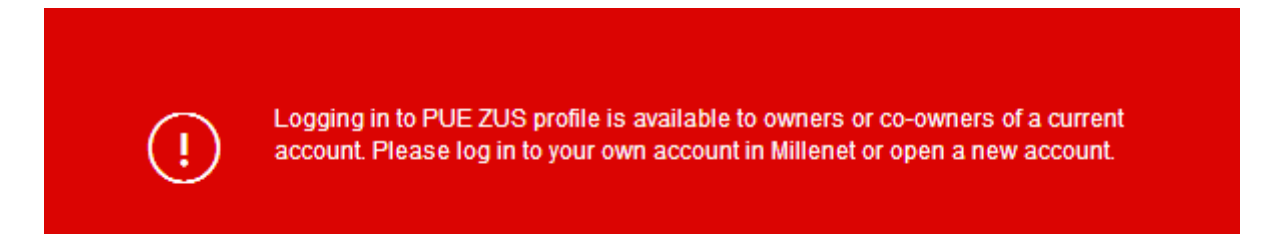

It means that you cannot be redirected to PUE ZUS as you are not an owner of current account at Bank Millennium. It is necessary condition to be able to log/create profile at PUE ZUS through Millenet.

Please log in to your account at Millenet or open account.

d) If you see the below type of message:

(!)

It means that you cannot be redirected to PUE ZUS as you have not defined mobile phone number for communication with Bank Millennium and activated SMSP@sswords. It is necessary condition (at the first use of the service) to be able to login/create profile at PUE ZUS through Millenet.

#### No Client data verification at ZUS

If upon logging in to Millenet and authentication process at Bank Millennium service, and then transferring to PUE ZUS, you see the below message, it means that your data (name, surname, PESEL number) in Millenet and PUE ZUS are not consistent. Verify your data at Bank Millennium and ZUS.

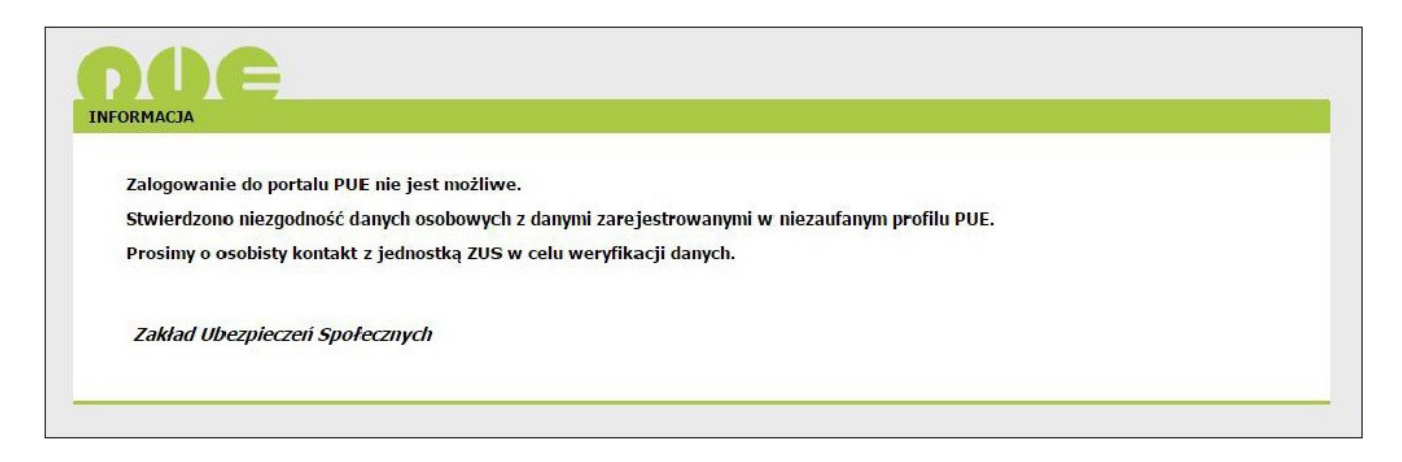

# WITHDRAWAL OF CONSENT FOR SUBMITTING TO ZUS DATA REQUIRED FOR CORRECT IDENTIFICATION

You may withdraw your consent for submitting to ZUS your identification data. You may do it in the bookmark Settings –> Security settings –> Consents for additional services by clicking link Withdraw your consent by the text of the consent for this operation.

You may give your consent to submitting your data to ZUS again. This can be done in the bookmark Settings -> Security settings -> Consents for additional services by clicking the link Activate by the text of the consent for this operation. You will be requested to go through the individual steps of the process described in this document.

# SUBSEQUENT LOGGING IN TO PUE ZUS VIA MILLENET

#### From Millenet electronic banking service

Log in to Millenet and then click the bookmark My finances -> Products and Services -> Services and select Login option.

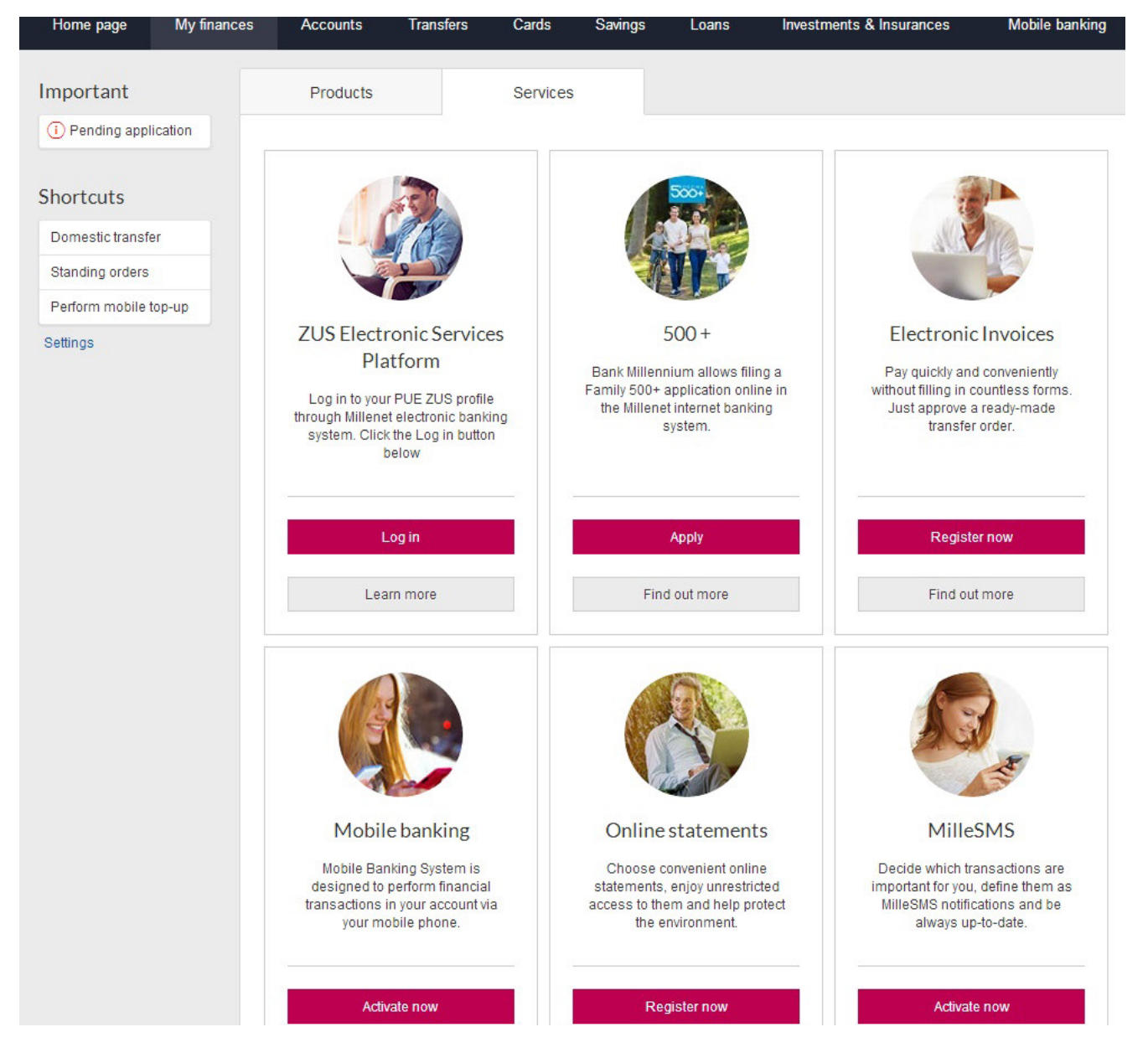

You will be redirected to PUE ZUS website.

If since your last login at PUE ZUS, the Regulations of the platform have changed, you may be requested to accept the new PUE Regulations.

| OWY REGULAMIN 🕐                                                                                                    |                                                                                                    |
|----------------------------------------------------------------------------------------------------|----------------------------------------------------------------------------------------------------|
|                                                                                                    | Wyłoguj                                                                                                    |
| Informacja                                                                                                    |                                                                                                    |
| Informujemy, że uległ zmianie regulamin posiadania profilu na Nowym Port<br>zaznacz poleOświadczam, że akceptuję regulamin posiadania profil                                                                                                    | talu Informacyjnym ZUS. Jeżeli zgadzasz się z wszystkimi jego postanowieniami,<br>lu i kliknij przycisk <b>Akceptuję regulamin.</b>                                                                                            |
| EGULAMIN NOWEGO PORTALU INFORMACYJNEGO ZUS OBOWIĄZUJĄCY DD 05.03.                                                                                                    | .2014                                                                                                    |
| 1 Informacje ogólne                                                                                                    |                                                                                                    |
| . Niniejszy dokument stanowi regulamin, o którym mowa w przepisie<br>lektroniczną (Dz. U. z 2002 r. Nr 144, poz. 1204 z późn. zm.) i c<br>kowego Portalu Informacyjnego stanowiącego element Platformy Usłu                                                                                                    | e art. 8 ustawy z dnie 18 lipca 2002 r. oświadczeniu usług drogą<br>określa zasady, zakres i warunki korzystania przez Usługobiorców z<br>ug Elektronicznych (PUE).                                                            |
| . Operatorem Nowego Portalu Informacyjnego (NPI) oraz Platformy U<br>iedzibą w Warszawie przy ul. Szamockiej 3, 5, 01-748 Warszawa.                                                                                                    | Jsług Elektronicznych (PUE) jest Zakład Ubezpieczeń Społecznych z                                                                                                    |
| 2 Definicje                                                                                                    |                                                                                                    |
| skazane poniżej pojęcia będą miały następujące znaczenie:                                                                                                    |                                                                                                    |
| . ePUAP – Elektroniczna Platforma Usług Administracji Publicznej;<br>prawy urzędowe za pośrednictwem Internetu, natomiast przedstawici<br>ostaci elektronicznej.                                                                                                    | ; tj. system informatyczny, dzięki któremu obywatele mogą załatwiać<br>iele podmiotów publicznych – bezpłatnie udostępniać swoje usługi w                                                                                      |
| . KSI ZUS – Kompleksowy Systen Informatyczny ZUS zapewniający wsp<br>anych z Płatnikami, osobami ubezpieczonymi oraz instytucjami.                                                                                                    | parcie procesów biznesowych ZUS oraz umożliwiający masową wymianę                                                                                                    |
|                                                                                                    |                                                                                                    |
| <ul> <li>Oświadczam, że akceptuję regulamin posiadania profilu</li> <li>Wyrażam zgodę na przetwarzanie, gromadzenie, utrwalanie, przechowywanie, szczególnych przypadkach także innych danych, ale tylko w zakresie niezbędnym do danych osobowych (Dz. U. z 2002 r. Nr 101, poz. 926 z późn. zm.)</li> <li>Wyrażam zgodę na otrzymywanie drogą elektroniczną informacji dotyczącej ubioposobowych (Dz. U. z 2002 r. Nr 101, poz. 926 z późn. zm.).</li> </ul> | opracowywanie i usuwanie danych adresowych (w tym adresu e-mail) przez ZUS, a w<br>o świadczenia Usług i na zasadach zgodnych z ustawą z 29 sierpnia 1997 r. o ochronie<br>wezpieczeń społecznych i bieżącej działalności ZUS. |
|                                                                                                    | Akceptuję regulamin                                                                                                    |

Upon accepting the Regulations, you will be logged in to PUE.

# From ZUS website

If you are at ZUS website (www.zus.pl) and click bookmark PUE ZUS, then you will just have to select Login through electronic banking option.

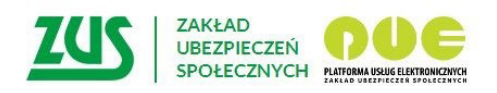

# Logowanie

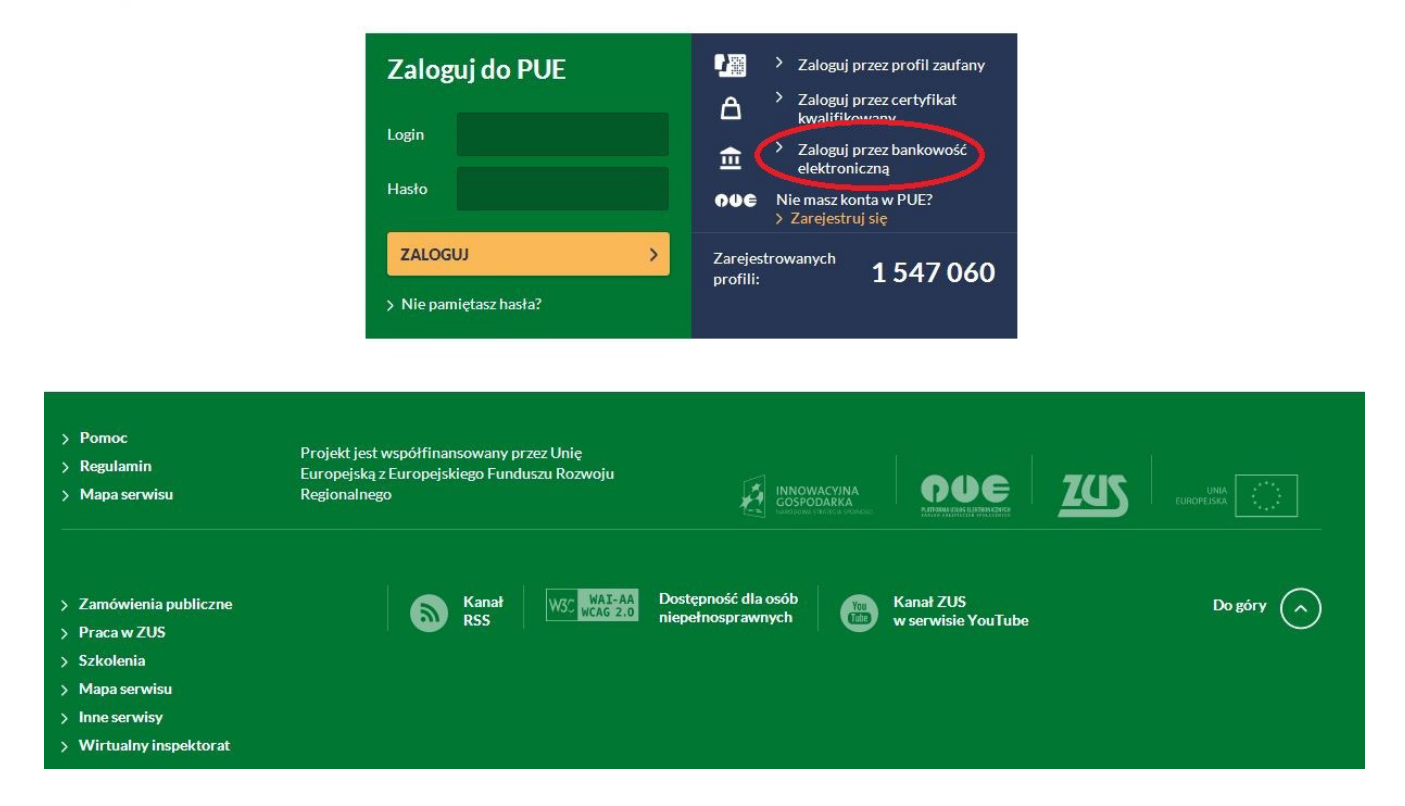

You will be redirected to the website displaying bank logotypes. To log in to PUE, select the logo of your Bank.

| YBÓR BANKU<br>Lista banków           |                                                               |                     |                       |            |  |
|--------------------------------------|---------------------------------------------------------------|---------------------|-----------------------|------------|--|
| Poniżej wyświetlo<br>Aby wybrać bank | na jest lista banków współpra<br>, <b>kliknij</b> logo banku. | cujących z PUE ZUS. |                       |            |  |
|                                      | Bank Polski                                                   | ıntelıgo            | B<br>B<br>B<br>S<br>K | Millennium |  |
|                                      |                                                               |                     |                       |            |  |
|                                      |                                                               |                     |                       |            |  |
|                                      |                                                               |                     |                       |            |  |
|                                      |                                                               |                     |                       |            |  |

Click Bank Millennium logo – you will be redirected to PUE ZUS login page through Millenet.

Enter your MilleKod and use Login button.

| Millennium                                                                                                    |                                                                  | -                                                                                                    |
|----------------------------------------------------------------------------------------------------|------------------------------------------------------------------|----------------------------------------------------------------------------------------------------|
| PLN 100 for you,<br>PLN 60 for your friend<br>Take part In the promotion<br>and get bonuses!<br>> Find out more                                               | Logging in to PU                                                 |                                                                                                    |
| World class saving opportunity         Flexible access and attractive interest rate for         funds in EUR/USD currencies         Find out more             |                                                                  | Wyczyść Login >                                                                                                    |
| Pomoc logowania                                                                                                    |                                                                  |                                                                                                    |
| Security rules                                                                                                    |                                                                  |                                                                                                    |
| Do not give your entire PESEL, passport or personal identi<br>number.                                                                                         | y Card 🛛 🛆 Do not give all or part of your phone number.         | Prior to entering SMS P@sowerd to confirm every transaction (e.g.<br>domestic transfer) compare data in the text with information on<br>the website. |
| If you receive information that a duplicate of your phone SII has been issued even through you have not ordered one, o us immediately and block your account. | card Do not install on your smartphone any software from a natat | In case of doubls about providing any data, please call the Bank:<br>801 244 357 or +48 22 598 40 50.                                                |
|                                                                                                    |                                                                  | More                                                                                                    |
| BIC (Swift): BIGBPLPW Copyri                                                                                                    | ht © Bank Millennium SA                                          |                                                                                                    |

On the next screen enter your data required for logging in to Millenet and use Login button.

|                                                                                                    | Contact                                                                                                    |
|----------------------------------------------------------------------------------------------------|----------------------------------------------------------------------------------------------------|
| Millennium                                                                                                    |                                                                                                    |
| Your home - your kingdom       Log         Take a convenient and quick cash loan       Image: Convenient and quick cash loan         with minimum formalities       Image: Convenient and quick cash loan         > Find out more       Image: Convenient and quick cash loan         Attractive interest rate for EUR/USD       Image: Convenient and public cash loan         for new funds on our savings account in foreign       Image: Convenient and public cash loan         > Find out more       Image: Convenient and public cash loan         > Find out more       Image: Convenient and public cash loan         > Find out more       Image: Convenient and public cash loan         > Find out more       Image: Convenient and public cash loan | ging in<br>IRE Kod 215745749999<br>geoword 1<br>D FESEL<br>vo digits or<br>racters of<br>indentifier<br>Login >                                                                                                    |
| Logon support                                                                                                    | ~                                                                                                    |
| Security rules  Do not give your entire PESEL passport or personal identity card Do not give all or part of your phone number.  If you receive information that a duplicate of your phone SML card has been issued even though you have not ordered one, contact us immediately and block your account.  Do not install on your smartphone any software                                                                                                    | <ul> <li>Prior to entering SMS P@ssword to confirm every transaction (e.g. domestic transfer) compare data in the text with information on the website.</li> <li>Itom a          In case of doubts about providing any data, please call the Bank: 801 244 357 or +48 22 598 40 50.     </li> </ul> |
|                                                                                                    | Hore                                                                                                    |

You will be redirected to PUE ZUS website.

If since your last login at PUE ZUS, the Regulations of the platform have changed, you may be requested to accept the new PUE Regulations.

|                                                                                                    | Kontakt z COT 🚺 Skype z COT 🔇 Wirtualny Dorado                                                                                                    | ca         |
|----------------------------------------------------------------------------------------------------|----------------------------------------------------------------------------------------------------|------------|
| NOWY REGULAMIN 💈                                                                                                    |                                                                                                    |            |
| Informacja                                                                                                    | Wylog                                                                                                    | juj (      |
| Informujemy, że uległ zmianie regulamin posiadania profilu na Nowy<br>zaznacz poleOświadczam, że akceptuję regulamin posiadania                                                                                                    | m Portalu Informacyjnym ZUS. Jeżeli zgadzasz się z wszystkimi jego postanowieniami,<br>profilu i kliknij przyciskAkceptuję regulamin.                                                                                                    |            |
| REGULAMIN NOWEGO PORTALU INFORMACYJNEGO ZUS OBOWIĄZUJĄCY OD 0                                                                                                    | 95.03.2014                                                                                                    | -          |
| § 1 Informacje ogólne                                                                                                    |                                                                                                    |            |
| 1. Niniejszy dokument stanowi regulamin, o którym mowa w prze<br>elektroniczną (Dz. U. z 2002 r. Nr 144, poz. 1204 z późn. zm.<br>Nowego Portalu Informacyjnego stanowiącego element Platformy                                                                                                    | :pisie art. 8 ustawy z dnia 16 lipca 2002 r. oświadczeniu usług drogą<br>.) i określa zasady, zakres i warunki korzystania przez Usługobiorców z<br>/ Usług Elektronicznych (PUE).                                                          | z          |
| 2. Operatorem Nowego Portalu Informacyjnego (NPI) oraz Platfo<br>siedzibą w Warszawie przy ul. Szamockiej 3, 5, 01-748 Warsza                                                                                                    | ormy Usług Elektronicznych (PUE) jest Zakład Ubezpieczeń Społecznych z<br>awa.                                                                                                    |            |
| § 2 Definicje                                                                                                    |                                                                                                    |            |
| wskazane poniżej pojęcia będą miały następujące znaczenie:                                                                                                    |                                                                                                    |            |
| I. ePUAP - Elektroniczna Platforma Usług Administracji Public<br>sprawy urzędowe za pośrednictwem Internetu, natomiast przedst<br>postaci elektronicznej.                                                                                                    | znej; tj. system informatyczny, dzięki któremu obywatele mogą załatwia<br>tawiciele podmiotów publicznych – bezpłatnie udostępniać swoje usługi w                                                                                           | ać<br>v    |
| 2. KSI ZUS – Kompleksowy System Informatyczny ZUS zapewniając<br>danych z Płatnikami, osobami ubezpieczonymi oraz instytucjami                                                                                                    | :y wsparcie procesów biznesowych ZUS oraz umożliwiający masową wymianę<br>i.                                                                                                    |            |
|                                                                                                    | and a second and a second second second second second second second second second second second second second s                                                                                                    |            |
| Oświadczam, ża akceptuję regulamin posiadania profilu<br>Wyrażam zgodę na przetwarzanie, gromadzenie, utrwalanie, przechowyw<br>szczególnych przypadkach także innych danych, ale tylko w zakresie niezbędr<br>danych osobowych (Dz. U. z 2002 r. Nr 101, poz. 926 z późn. zm.)<br>Wyrażam zgodę na otrzymywanie drogą elektroniczną informacji dotyczą: | wanie, opracowywanie i usuwanie danych adresowych (w tym adresu e-mail) przez ZUS, a<br>nym do świadczenia Usług i na zasadach zgodnych z ustawą z 29 sierpnia 1997 r. o ochror<br>ącej ubezpieczeń społecznych i bieżącej działalności ZUS | a w<br>nie |
| na ganadaan ahaa ahaan ganad ahaa ahaa ahaa ahaa ahaa ahaa ahaa                                                                                                    | Akceptuję regular                                                                                                    | nin        |
|                                                                                                    |                                                                                                    |            |
| z Europejskiego Europustu Rozwoju Regionalnego                                                                                                    |                                                                                                    |            |

Upon accepting the Regulations, you will be logged in to PUE.